### 2.3. 一般競争入札(簡易確認型)方式

2.3.1. <u>業務の流れ</u>

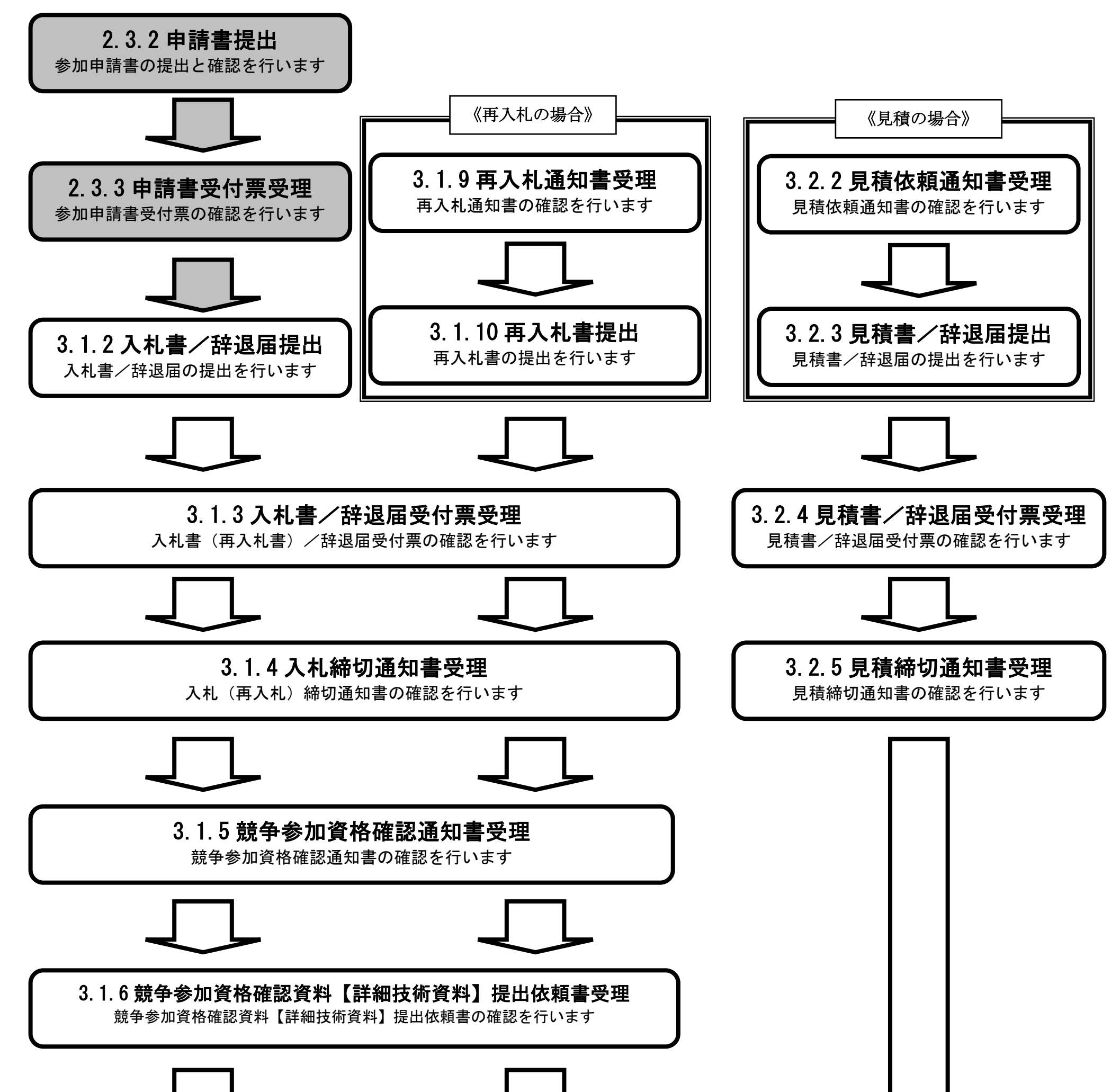

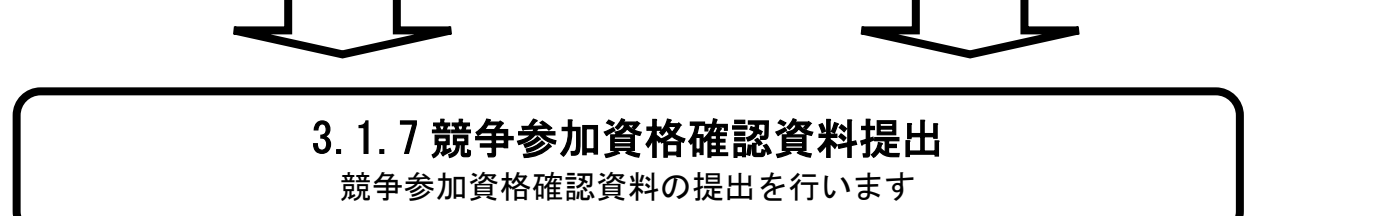

電子入札システム 操作マニュアル受注者編

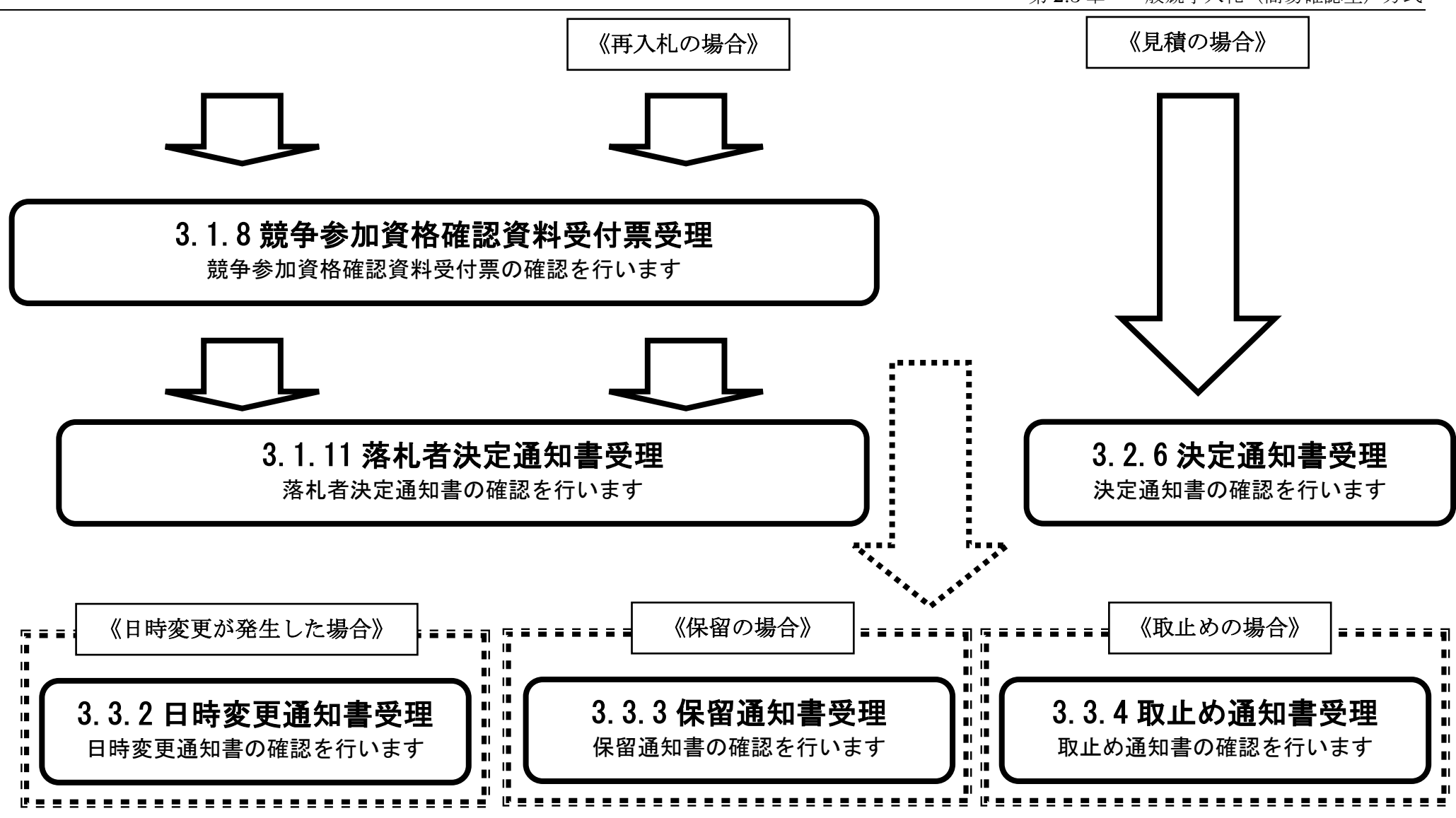

2.3.2. 競争参加資格確認申請書提出の流れ

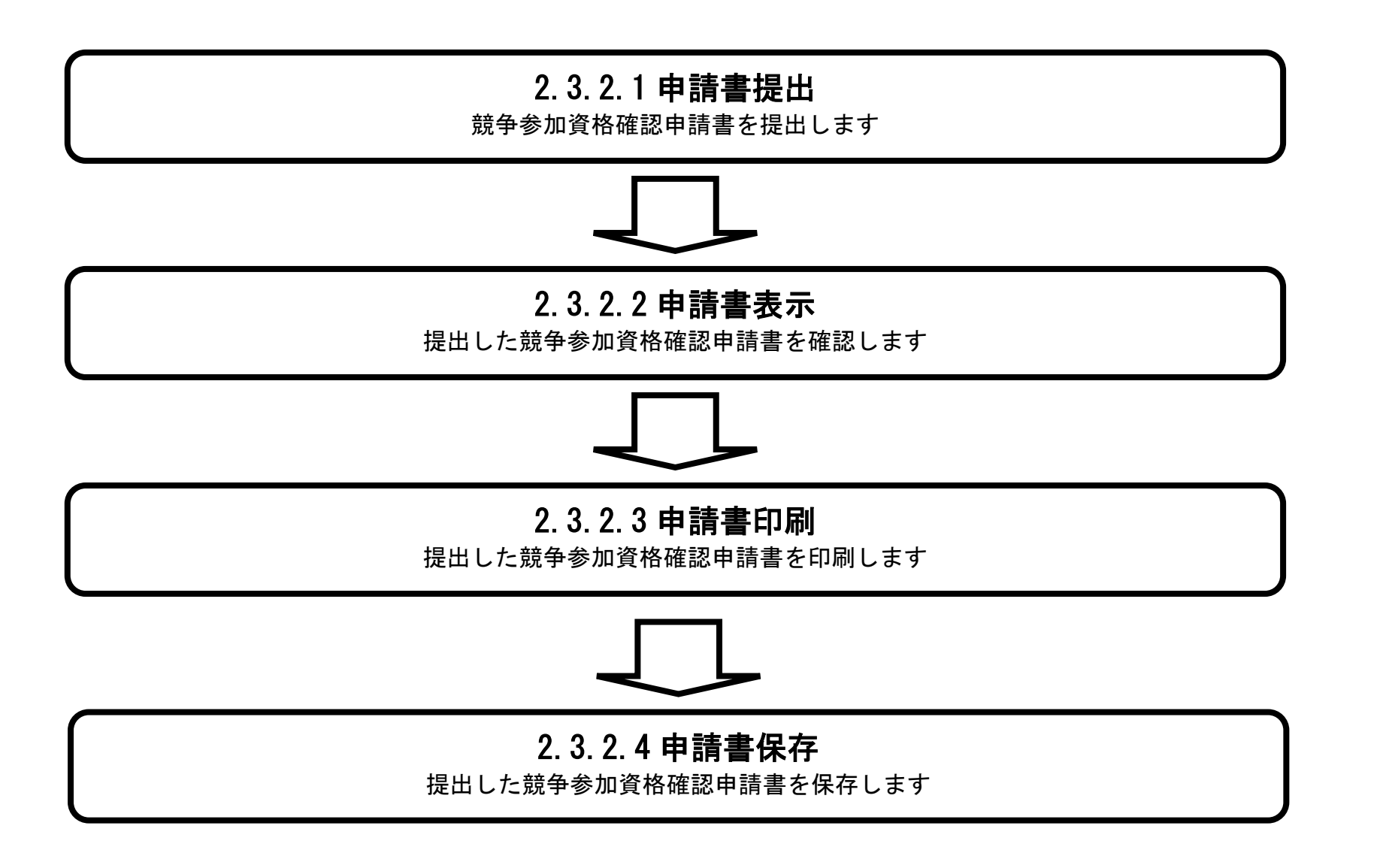

電子入札システム 操作マニュアル受注者編

2.3.2.1. <u>競争参加資格確認申請書を提出するには?</u>

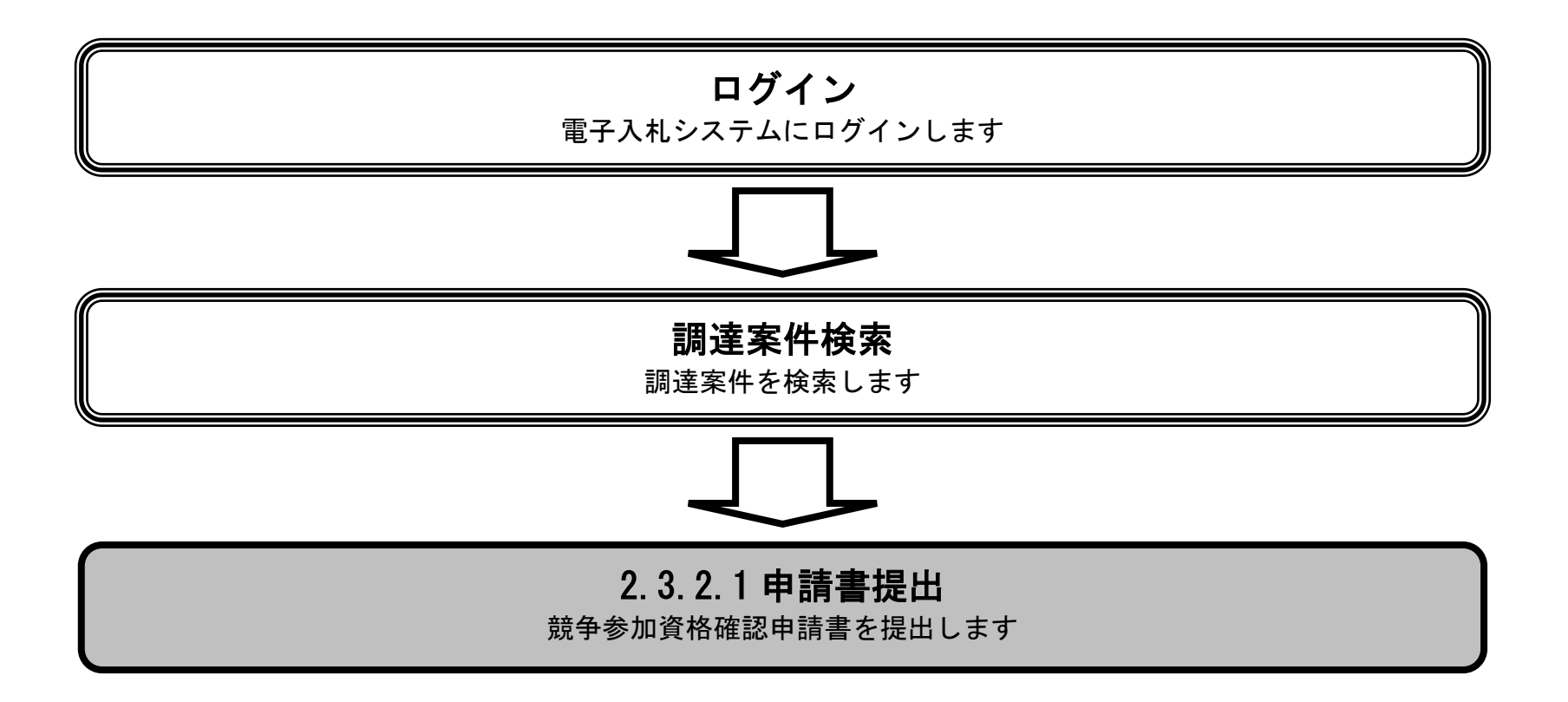

電子入札システム 操作マニュアル受注者編

|                                                                    |                                                     | 競争                                 | 参加資格確認申請                        | 書を提出するには                 | t?                       |    |
|--------------------------------------------------------------------|-----------------------------------------------------|------------------------------------|---------------------------------|--------------------------|--------------------------|----|
| 申請書提出                                                              | 受付票受理                                               |                                    |                                 |                          |                          |    |
| ログイン                                                               | 調達案件検索                                              | 申請書提出                              | 申請書表示                           | 申請書印刷                    | 申請書保存                    |    |
| <b>画面説明</b><br>競争参加資格確認                                            | 認申請書を提出するた≀                                         | <b>めの一覧画面です。</b>                   |                                 |                          |                          |    |
| <b>操作手順</b><br>提出ボタン①を打<br>【補足説明】<br>・調達案件名和<br>・質問回答参照<br>・最新表示ボグ | 甲下します。<br>称を押下することにより<br>留状態欄の表示ボタンを<br>アンを押下することによ | 、調達案件概要を<br>:押下することによ<br>:り、同じ検索条件 | 表示します。<br>り、入札説明書・<br>で再検索を行い、最 | そ件内容質問および回<br>長新の一覧情報を表示 | 回答の参照状態一覧が表示されま<br>示します。 | す。 |

●ボタンを押下することにより、前テータを表示します。
 ・●ボタンを押下することにより、次データを表示します。

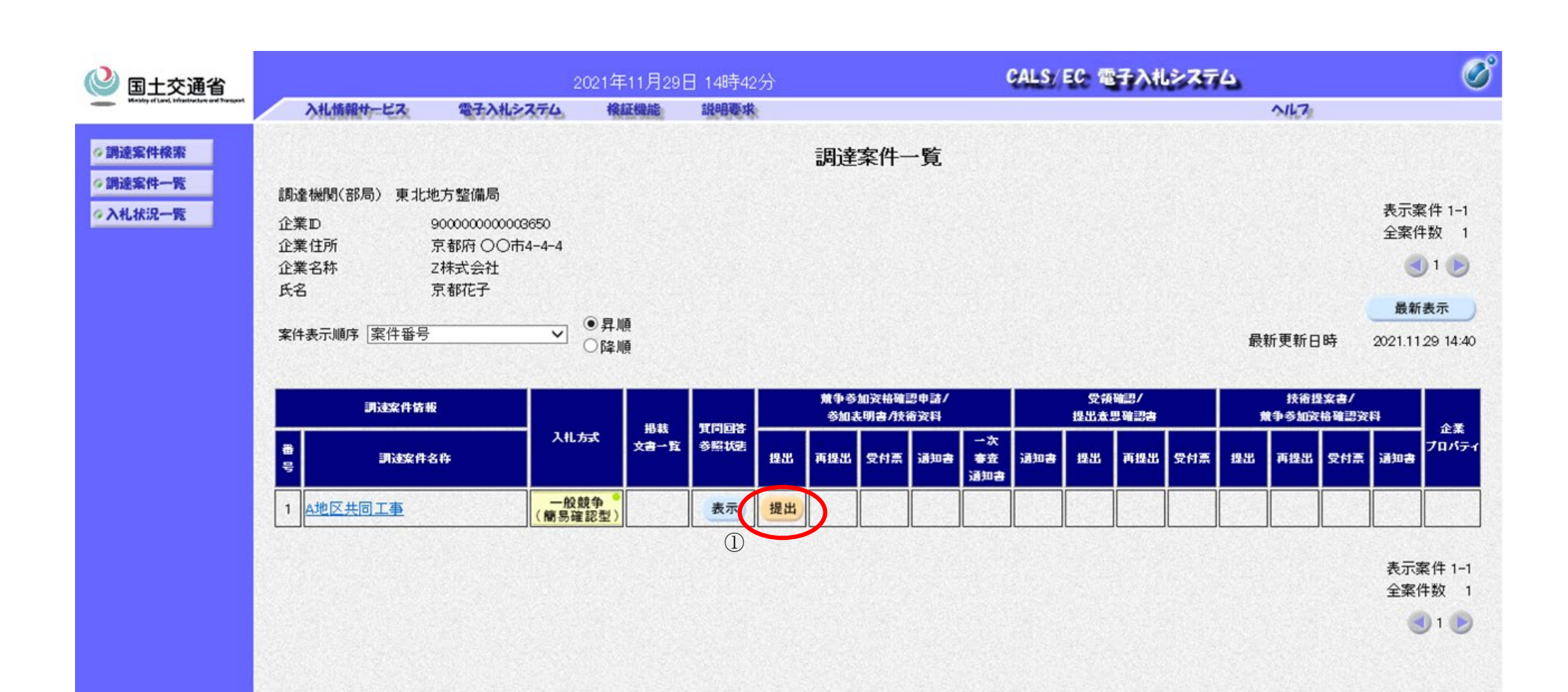

電子入札システム 操作マニュアル受注者編

| 競争参加資格確認申請書を提出するには?                                                                                                    |                                                                                                   |                                                                  |                                                                                 |                                                          |                                                       |  |  |  |  |
|----------------------------------------------------------------------------------------------------|---------------------------------------------------------------------------------------------------|------------------------------------------------------------------|---------------------------------------------------------------------------------|----------------------------------------------------------|-------------------------------------------------------|--|--|--|--|
| 申請書提出                                                                                                    | 受付票受理                                                                                             |                                                                  |                                                                                 |                                                          |                                                       |  |  |  |  |
| ログイン                                                                                                    | 調達案件検索                                                                                            | 申請書提出                                                            | 申請書表示                                                                           | 申請書印刷                                                    | 申請書保存                                                 |  |  |  |  |
|                                                                                                    |                                                                                                   |                                                                  |                                                                                 |                                                          |                                                       |  |  |  |  |
| 画面説明                                                                                                    |                                                                                                   |                                                                  |                                                                                 |                                                          |                                                       |  |  |  |  |
| 競争参加資格確認                                                                                                    | 申請書を提出するた                                                                                         | めに、必要な情報を                                                        | 之力する画面です。                                                                       |                                                          |                                                       |  |  |  |  |
| 揭作毛順                                                                                                    |                                                                                                   |                                                                  |                                                                                 |                                                          |                                                       |  |  |  |  |
| 必要な情報を入力<br>の添付ファイル追<br>参照ボタン③を押<br>登録結果データ提<br>※技術資料等アッ                                                                        | 又は確認後、添付資料<br>加登録画面⑥が開きま<br>下し、技術資料等アン<br>出ボタン④を押下し、<br>プロードシステムの書                                | 料欄の <b>添付資料追加</b><br>ます。<br>ップロードシステム<br>"登録結果データ"<br>操作は、「技術資料等 | <b>登録ボタン②</b> を押下<br>でダウンロードした<br>  を付加して <b>提出内</b> 線<br> <br> <br>  デップロードシスラ | すると、新規ウィン<br>「登録結果データ」<br><b>F確認ボタン⑤</b> を押<br>ム 操作マニュア) | 、ドウで技術資料等アップロードシステム<br>ファイルを選択します。<br>下します。<br>ル」を参照。 |  |  |  |  |
| 【補足説明】<br>※登録結果デー                                                                                                    | タを提出しないと提出                                                                                        | 出が完了しません。                                                        |                                                                                 |                                                          |                                                       |  |  |  |  |
| ※登録結果デー                                                                                                    | タを添付して申請書を                                                                                        | を提出すると、追加                                                        | でのアップロードシ                                                                       | ステムからの資料の                                                | 提出はできません。                                             |  |  |  |  |
| ※JV による入村<br>「JV 参加」チ                                                                                                    | 」を行う場合<br>ニェックボックスにチ                                                                              | ェックすることによ                                                        | ちり、「企業体名称」                                                                      | テキストボックスが                                                | 有効になり、企業体名称が入力できます。                                   |  |  |  |  |
| <ul> <li>※技術資料等ア</li> <li>JV 参加の場合</li> <li>より発注者が</li> <li>料追加登録ボ</li> </ul>                                                   | ップロードシステム。<br>合、添付資料追加登録<br>確認する際には業者名<br>タンを押下してくださ                                              | への企業体名称の連<br>kボタンを押下時に、<br>名称として「企業体<br>さい。                      | 携<br>、「企業体名称」情報<br>名称」が表示されま                                                    | が技術資料等アップ<br>す。 <b>JV</b> 参加の場合                          | プロードシステムに連携されます。これに<br>は、「企業体名称」を入力してから添付資            |  |  |  |  |
| ※質問回答参照                                                                                                    | 状態ボタンを押下する                                                                                        | ることにより、入札                                                        | 説明書・案件内容質                                                                       | 間および回答の参照                                                | 状態一覧が表示されます。                                          |  |  |  |  |
| <ul> <li>※文字制限につ</li> <li>・企業体名称</li> <li>・商号(連絡先</li> <li>・連絡先氏名</li> <li>・連絡先住所</li> <li>・連絡先電話:</li> <li>・連絡先 E-M</li> </ul> | いて<br>: 60文字以P<br>:名称): 60文字以P<br>: 20文字以P<br>: 60文字以P<br>: 60文字以P<br>番号 : 25文字以P<br>ail : 100文字以 | 内<br>内<br>内<br>(半角数字)<br>以内(半角英数字)                               |                                                                                 |                                                          |                                                       |  |  |  |  |
|                                                                                                    |                                                                                                   | , Auto and a                                                     |                                                                                 |                                                          |                                                       |  |  |  |  |
| <u>電子入札シス</u><br>等により通信                                                                                                    | テムは時間によ<br>中のものであっ                                                                                | <u>って管理され</u><br>ても時間にな                                          | <u>ています。締切</u><br>れば自動的に締                                                       | <u>時間ぎりぎりに</u><br>切られます。 <del>余</del>                    | <u>こ送信された場合、通信の状況</u><br>☆裕を持って提出して頂くよう               |  |  |  |  |
| <u>お願いいたし</u><br><u>なお、提出が</u>                                                                                                  | <u>ます。</u><br>間に合わないと                                                                             | 思われる場合に                                                          | こは、早めに発                                                                         | 主者に連絡し、                                                  | <u>対応についてご相談ください。</u>                                 |  |  |  |  |

| 🕑 国土交通省                                      |                 |                                         | 2021年11月17日 15時0   | CALS/EC 電子入札システム  | Ø                  |        |
|----------------------------------------------|-----------------|-----------------------------------------|--------------------|-------------------|--------------------|--------|
| Mining of Lond, Infrastructure and Transport | 入札情報サービス        | 電子入札システム                                | 模証機能 說明要:          | NK7               |                    |        |
| ◇ 調達案件検索<br>◇ 調達案件一覧<br>◇ 入札状況一覧             | ○○担当官<br>○○整備局長 |                                         | 競争参加資格確認申請         | 2021年11月17日<br>『書 | í                  |        |
|                                              |                 | 電入花子 殿                                  |                    |                   |                    |        |
|                                              |                 | -                                       | F記の調達案件に関わる競       | 争参加資格について確認されたく、  | 書類を添えて申請します。       |        |
|                                              |                 | 1.調達案件番号                                | 2102020010120210   | 8C<br>1382        |                    |        |
|                                              |                 | 2. 調達案件名称<br>3. 履行期限<br>(提出者)           | A地区共同工事            |                   |                    |        |
|                                              |                 |                                         |                    |                   | JV による参加を行う場合はチェック |        |
|                                              |                 |                                         |                    |                   | を入れ企業体名称を入力        |        |
|                                              |                 |                                         | 」∨参加 □             |                   |                    |        |
|                                              |                 |                                         | 企業D                | 90000000003508    | 1                  |        |
|                                              |                 |                                         | 企業44               | 0株式会社             |                    |        |
|                                              |                 |                                         |                    | JV参加チェックの場合のみ有    | 动                  |        |
|                                              |                 |                                         | 企業郵便番号             | 123-4567          |                    |        |
|                                              |                 | 企業11月7<br>役職名                           | 宗民県(〇〇市            |                   |                    |        |
|                                              |                 |                                         | 氏名                 | 奈良太郎              |                    |        |
|                                              |                 |                                         | 代表電話番号             | 03-0000-0000      |                    |        |
|                                              |                 |                                         | 部署名                | 00部署              |                    |        |
|                                              |                 |                                         | 商号(連絡先名称)<br>連絡先氏名 | ▼▼商号              |                    |        |
|                                              |                 |                                         |                    | 電入花子              |                    |        |
|                                              |                 |                                         | 連絡先住所              | 東京都港区芝            |                    |        |
|                                              |                 |                                         | 連絡先電話番号            | 03-0000-0000      |                    |        |
|                                              | 1-constants     |                                         | 連絡先E-Mail          | xxx@xxx.xxx       |                    |        |
|                                              |                 | 沃什海豹                                    | ※ 沃村つ-             | マルけ、ウィルフチェックな長振り  | 「「「チャックジーケが行」で下すい  |        |
|                                              |                 | (2) 添付资料                                | は加変録し、技術資料等マ       | ップロードシフテムを開きます。   |                    |        |
|                                              |                 |                                         | ixinder147         |                   |                    |        |
|                                              |                 | 登録結果デーム                                 | ,                  |                   |                    |        |
|                                              |                 | · □ □ □ □ □ □ □ □ □ □ □ □ □ □ □ □ □ □ □ | ′<br>料を「添付資料追加登録」; | ポタンで表示される「技術資料等」  | <b>マップロードシステム」</b> |        |
|                                              |                 | にて登                                     | 録した場合は、その画面か       | ら「登録結果データ」をダウンロー  | ドして提出してください。       |        |
|                                              |                 | 登録結果デー                                  | ター登録結果データ 提出       | (4)               |                    |        |
|                                              |                 |                                         | 削除                 |                   |                    |        |
|                                              |                 |                                         |                    |                   |                    |        |
|                                              |                 |                                         |                    | 5                 |                    |        |
|                                              |                 |                                         | 質問回答参照状態           | 提出內容確認            | 戻る                 |        |
|                                              |                 |                                         |                    |                   |                    | 26-4 G |
|                                              |                 |                                         |                    |                   |                    |        |

⑥添付ファイル追加登録画面

技術資料等アップロードシステム

閉じる

^

### 添付ファイル追加登録

| 調達案件番号 21 | 02020010120200046 |
|-----------|-------------------|
|-----------|-------------------|

調達案件名称 <u>A地区共同工事</u>

**対象申請書種別** 競争参加資格確認申請書

**対象資料種別**添付資料

※全10ファイル、合計10MBまで提出可能です(提出済みファイルを含む)。 ※ファイルはウイルスチェックを最新版のチェックデータで行ってください。

合計ファイルサイズ: 0.0 MB

| No. | 添付ファイル選択              | サイズ |    |
|-----|-----------------------|-----|----|
| 1   | ファイルの選択ファイルが選択されていません |     | 削除 |
| 2   | ファイルの選択ファイルが選択されていません |     | 削除 |
| 3   | ファイルの選択ファイルが選択されていません |     | 削除 |
| 4   | ファイルの選択ファイルが選択されていません |     | 削除 |
| 5   | ファイルの選択ファイルが選択されていません |     | 削除 |
| 6   | ファイルの選択ファイルが選択されていません |     | 削除 |
| 7   | ファイルの選択ファイルが選択されていません |     | 削除 |
| 8   | ファイルの選択ファイルが選択されていません |     | 削除 |
| 9   | ファイルの選択ファイルが選択されていません |     | 削除 |
| 10  | ファイルの選択ファイルが選択されていません |     | 削除 |

提出

電子入札システム 操作マニュアル受注者編

| 競争参加資格確認申請書を提出するには?                                           |                                                                                                    |       |       |       |       |  |  |  |  |  |  |
|---------------------------------------------------------------|----------------------------------------------------------------------------------------------------|-------|-------|-------|-------|--|--|--|--|--|--|
| 申請書提出                                                         | 受付票受理                                                                                                    |       |       |       |       |  |  |  |  |  |  |
| ログイン                                                          | 調達案件検索                                                                                                    | 申請書提出 | 申請書表示 | 申請書印刷 | 申請書保存 |  |  |  |  |  |  |
| <b>画面説明</b><br>競争参加資格確認申請書の内容を確認後、提出するための画面です。<br><b>操作手順</b> |                                                                                                    |       |       |       |       |  |  |  |  |  |  |
| 操作手順<br>提出内容を確認後<br>【補足説明】<br>・添付資料欄の「<br>ファイルー覧画<br>※技術資料等アッ | <ul> <li>操作手順</li> <li>提出内容を確認後、申請書の提出ボタン⑦を押下します。</li> <li>【補足説明】</li> <li>・添付資料欄の「添付資料一覧」ボタンを押下することにより、新規ウィンドウで技術資料等アップロードシステムの提出済添付<br/>ファイル一覧画面⑧が開き、付加した添付資料が一覧に表示されます。</li> <li>※技術資料等アップロードシステムの操作は 「技術資料等アップロードシステム」 操作マニュアル」を参照</li> </ul> |       |       |       |       |  |  |  |  |  |  |
| ・質問回答参照状<br>・サーバーが混雑<br>了させ、再度ロ                               | <ul> <li>※技術資料等アッフロードシステムの操作は、「技術資料等アッフロードシステム 操作マニュアル」を参照。</li> <li>・質問回答参照状態ボタンを押下することにより、入札説明書・案件内容質問および回答の参照状態一覧が表示されます。</li> <li>・サーバーが混雑していて、送信できない場合は「戻る」ボタンを押下して、しばらく経ってからもう一度送信するか、ブラウザを一度終<br/>了させ、再度ログインしてから送信してください。</li> </ul>       |       |       |       |       |  |  |  |  |  |  |
|                                                               |                                                                                                    |       |       |       |       |  |  |  |  |  |  |

| 🕑 国土交通省                               |                | 2                                    | 021年12月13      | 旧 16時09分              | GALS                   | EC 電子入札システム | Ø |
|---------------------------------------|----------------|--------------------------------------|----------------|-----------------------|------------------------|-------------|---|
| White of Long bit sector and Transmit | 入礼情報サービス       | 電子入札システム                             | 模証機論           | 說明要求                  |                        | nik7        |   |
| 9 講達案件検索<br>9 講達案件一覧                  |                |                                      |                | 諳争ź                   | 參加資格確認由請書              | 2021年12月13日 | î |
| 《入札状況一覧                               | Man Harris Mar |                                      |                | <i>м</i> , т :        | 》//U 其1日 唑 ω G 平 θ H 音 |             |   |
|                                       |                | 00担当官                                |                |                       |                        |             |   |
|                                       |                | ○○地方整備局長<br>○○△△ 殿                   |                |                       |                        |             |   |
|                                       |                | Г                                    | F記の調達案件        | に関わる競争参加              | 資格について確認されたく、書類を添えてい   | 申請します。      |   |
|                                       |                |                                      |                |                       | 58                     |             |   |
|                                       |                | 1 . 調達案件番号<br>2 . 調達案件名称<br>3 . 履行期限 | 210202<br>A地区共 | 0010120210427<br>に同工事 |                        |             |   |
|                                       |                | (提出者)                                |                |                       |                        |             |   |
|                                       |                | (inclure)                            | 企業             | D                     | 900000000003656        |             |   |
|                                       |                |                                      | 企業             | 名称                    | OO会社                   |             |   |
|                                       |                |                                      | 企業             | 郵便番号                  | 123-4567               |             |   |
|                                       |                |                                      | 企業<br>役職       | 住所<br>名               | 00県 00市1-1-1           |             |   |
|                                       |                |                                      | 氏名             |                       | 電入太郎                   |             |   |
|                                       |                |                                      | 代表             | 電話番号                  | 03-0000-0000           |             |   |
|                                       |                |                                      | 代表             | FAX番号                 | 03-0000-0000           |             |   |
|                                       |                |                                      | 部署:            | 8                     | <b>〇〇部署</b>            |             |   |
|                                       |                |                                      | 商号(            | 連絡先名称)                | 00会社                   |             |   |
|                                       |                |                                      | 連絡             | 先氏名                   | 電入太郎                   |             |   |
|                                       |                |                                      | 連絡             | 先住所                   |                        |             |   |
|                                       |                |                                      | 連絡             | 先電話番号                 | 03-0000-0000           |             |   |
|                                       |                |                                      | 連絡:            | 先E-Mail               | 888@888                |             |   |
|                                       |                | 添付資料                                 | 4- <b>X</b>    |                       |                        |             |   |
|                                       |                | 登録結果データ                              |                |                       | ¥tourokudat            |             |   |
|                                       |                |                                      | 登録結界           | ₹ <i>-9</i>           | 表示                     |             |   |
|                                       |                |                                      |                |                       |                        |             |   |
|                                       |                |                                      | 實問回答参照的        | te fil                | 利して、提出し                | 戻る          |   |
|                                       |                |                                      |                |                       |                        |             |   |

⑧提出済添付ファイル一覧画面

| 技術資料等アップロー | ドシステム                                                                                                    |                                                                                                    | 閉じる                       |
|------------|----------------------------------------------------------------------------------------------------|----------------------------------------------------------------------------------------------------|---------------------------|
|            | 提出済添付                                                                                                    | ファイル一覧                                                                                                    |                           |
| 調達案件番号     | 000000000000000000000000000000000000000                                                                                    |                                                                                                    |                           |
| 調達案件名称     | A地区共同工事                                                                                                    |                                                                                                    |                           |
| 対象申請書種別    | 競争参加資格確認申請書                                                                                                    |                                                                                                    |                           |
| 対象資料種別     | 添付資料                                                                                                    |                                                                                                    |                           |
|            | 添付ファイル追加 ※現時点では申請書の提出は完了していません<br>電子入札システムに戻り、申請書の提出を必 ※全ての添付ファイルを追加後、登録結果デー<br>電子入札システムの申請書提出時に添付して ※電子入札システムで申請書を提出した後は、 | 登録結果データのダウンロード         ・         ・         ・         ・         ・         ・         ・         ・         ・         ・         ・         ・         ・         ・         ・         ・         ・         ・         ・         ・         ・         ・         ・         ・         ・         ・         ・         ・         ・         ・         ・         ・         ・         ・         ・         ・         ・         ・         ・         ・         ・         ・         ・         ・         ・         ・         ・         ・         ・         ・         ・         ・         ・         ・         ・ | <u>-ジ</u><br>ます。<br>34:25 |

| No. | 申請書種別       | 資料種別 | ファイル名称          | サイズ  | 提出日時                |
|-----|-------------|------|-----------------|------|---------------------|
| 1   | 競争参加資格確認申請書 | 添付資料 | <u>添付資料.txt</u> | 2 MB | 2022/12/05 09:21:06 |

電子入札システム 操作マニュアル受注者編

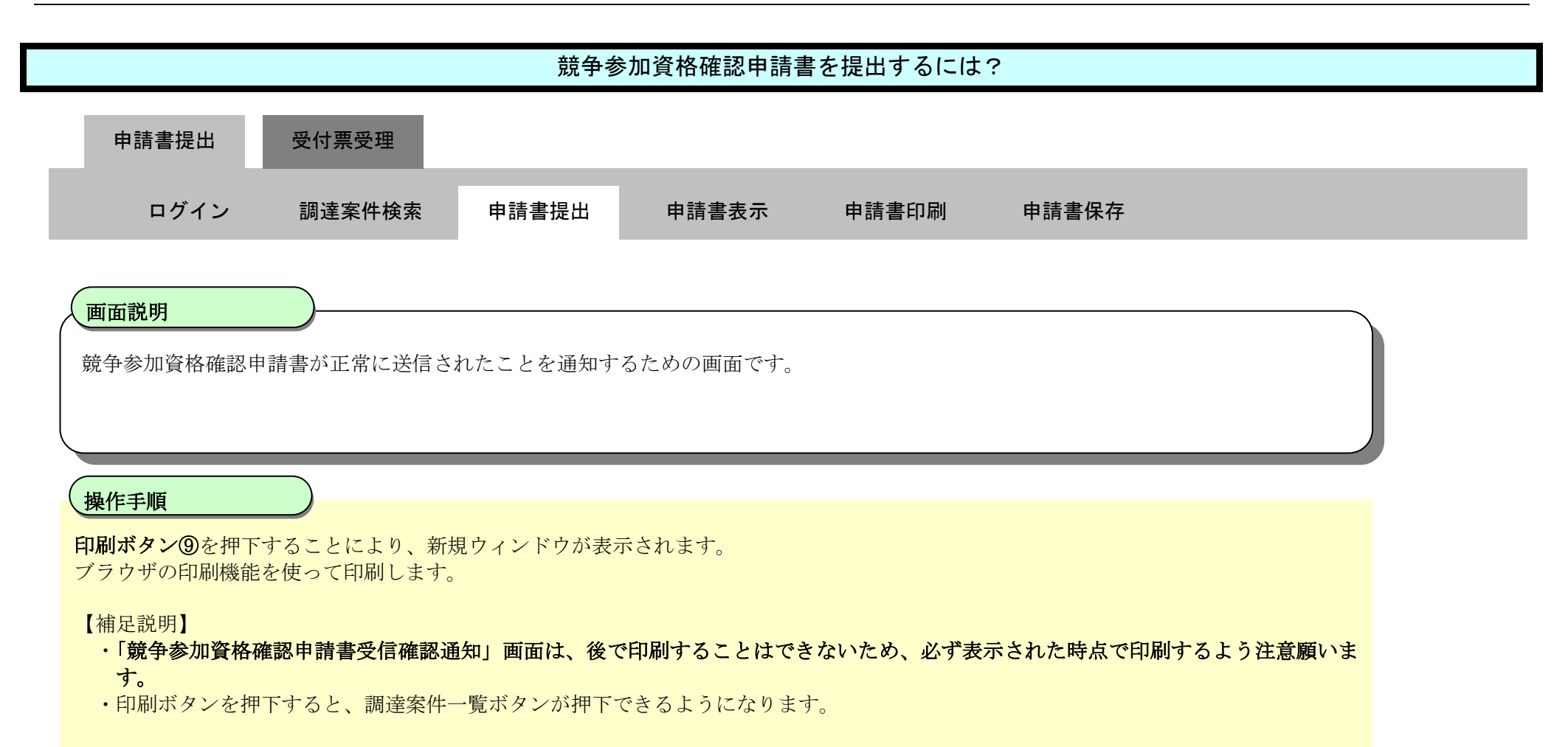

| 🞱 国土交通省                                        |          | 2                 | 017年12月04            | 旧 10時47分                  | CALS/ EC 🖷                     | 子入札システム | Ø |
|------------------------------------------------|----------|-------------------|----------------------|---------------------------|--------------------------------|---------|---|
| Winistry of Lawl, Infrastructure and Theropert | 入札情報サービス | 電子入札システム          | 検証機能                 | 説明要求                      |                                | NK7     |   |
| <ul> <li>● 調達案件検索</li> <li>● 調達案件一覧</li> </ul> |          | 企業⊡<br>企業名称<br>氏名 | 987654<br>△△△<br>電入太 | I3210987001<br>△会社<br>郎 殿 |                                |         |   |
| ◎入札状況一覧                                        |          |                   |                      | 競争参加資格                    | 確認申請書受信確認通知                    |         |   |
|                                                |          |                   | ţ                    | 競争参加資格確認申請:               | 書は下記の内容で正常に送信されました。            |         |   |
|                                                |          |                   |                      | 調達案件番号<br>調達案件名称          | 0123456789012345020<br>A地区共同工事 |         |   |
|                                                |          |                   |                      | 申請日時                      | 平成29年12月01日 12時00分             |         |   |
|                                                |          |                   |                      | 印刷を行ってから、課                | 達案件一覧ボタンを押下してください              |         |   |
|                                                |          |                   |                      | 9 印刷                      | 調達案件一覧                         |         |   |
|                                                |          |                   |                      |                           |                                |         |   |
|                                                |          |                   |                      |                           |                                |         |   |

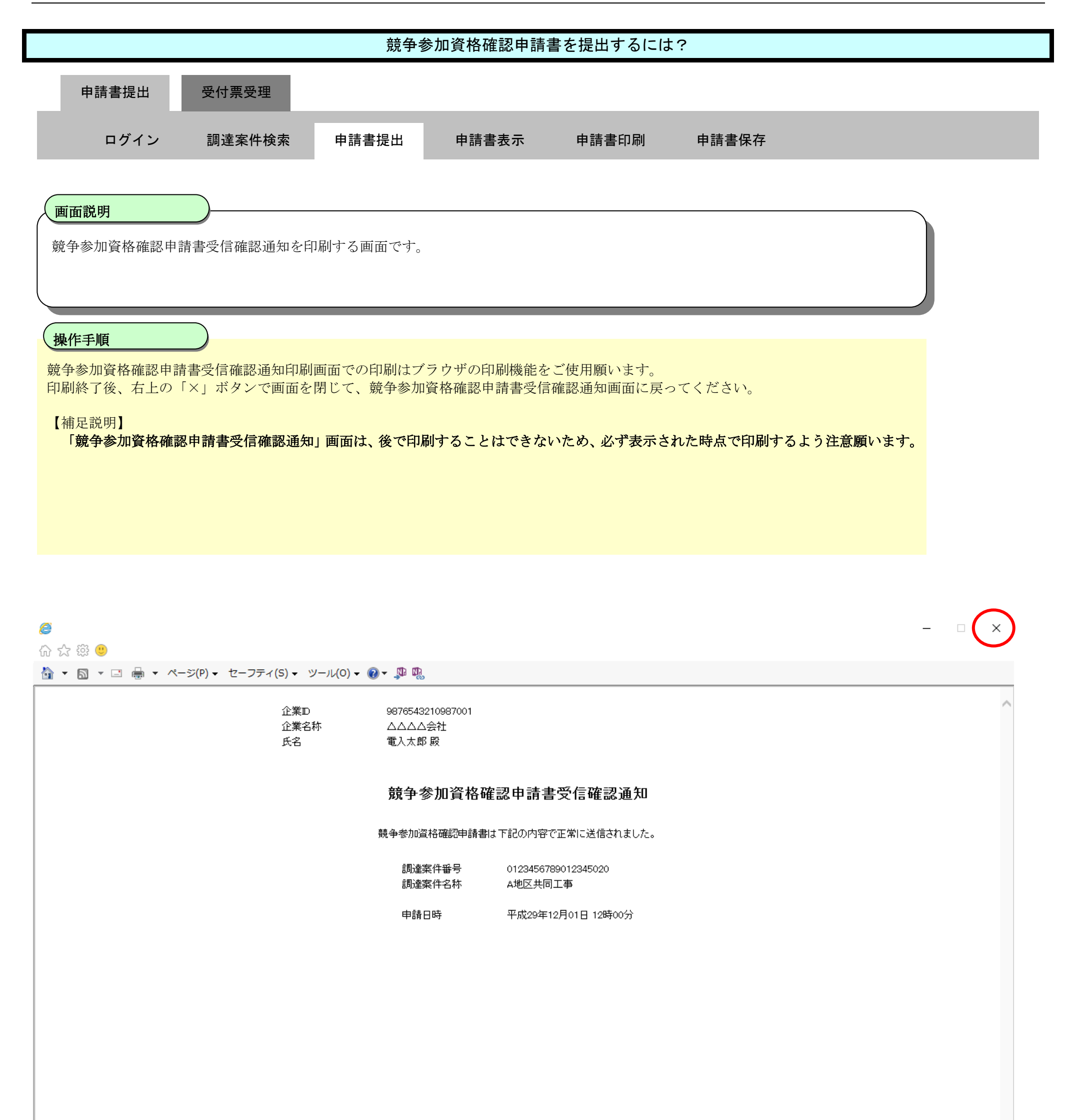

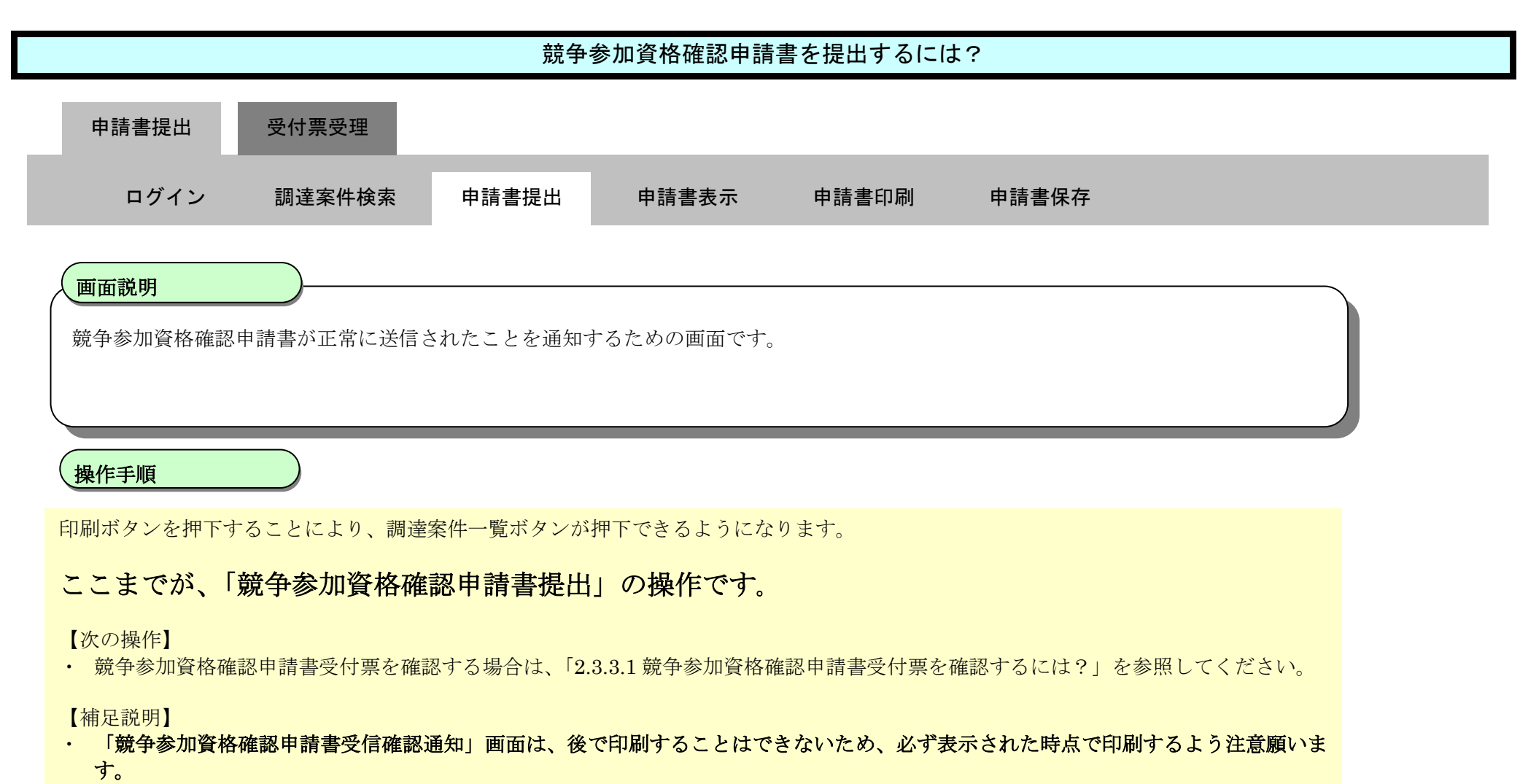

・ 「調達案件一覧」画面に戻る場合は、調達案件一覧ボタンを押下します。

| 🙆 国土交通省                                                           |          | 2                 | 017年12月05            | 5日 11時11分                 | CALS/ EC                       | CALS/EC 電子入札システム |  |  |  |  |  |
|-------------------------------------------------------------------|----------|-------------------|----------------------|---------------------------|--------------------------------|------------------|--|--|--|--|--|
| Ministry of Land, infrastructure and Temport                      | 入礼情報サービス | 電子入札システム          | 検証機能                 | 説明要求                      |                                | NKZ              |  |  |  |  |  |
| <ul> <li>○調速案件検索</li> <li>○調速案件一覧</li> <li>○ 34 14:2-5</li> </ul> |          | 企業□<br>企業名称<br>氏名 | 987654<br>ムムム<br>電入太 | 43210987001<br>△会社<br>郎 殿 |                                |                  |  |  |  |  |  |
| · AUKII-R                                                         |          |                   |                      | 競争参加資格                    | 確認申請書受信確認通知                    |                  |  |  |  |  |  |
|                                                                   |          |                   | į                    | 競争参加資格確認申請                | 書は下記の内容で正常に送信されました。            |                  |  |  |  |  |  |
|                                                                   |          |                   |                      | 調達案件番号<br>調達案件名称          | 0123456789012345020<br>A地区共同工事 |                  |  |  |  |  |  |
|                                                                   |          |                   |                      | 申請日時                      | 平成29年12月01日 12時00分             |                  |  |  |  |  |  |
|                                                                   |          |                   |                      | 印刷を行ってから、訓                | 間達案件一覧ボタンを押下してください             |                  |  |  |  |  |  |
|                                                                   |          |                   |                      | 印刷                        | 調達案件一覧                         |                  |  |  |  |  |  |
|                                                                   |          |                   |                      |                           |                                |                  |  |  |  |  |  |

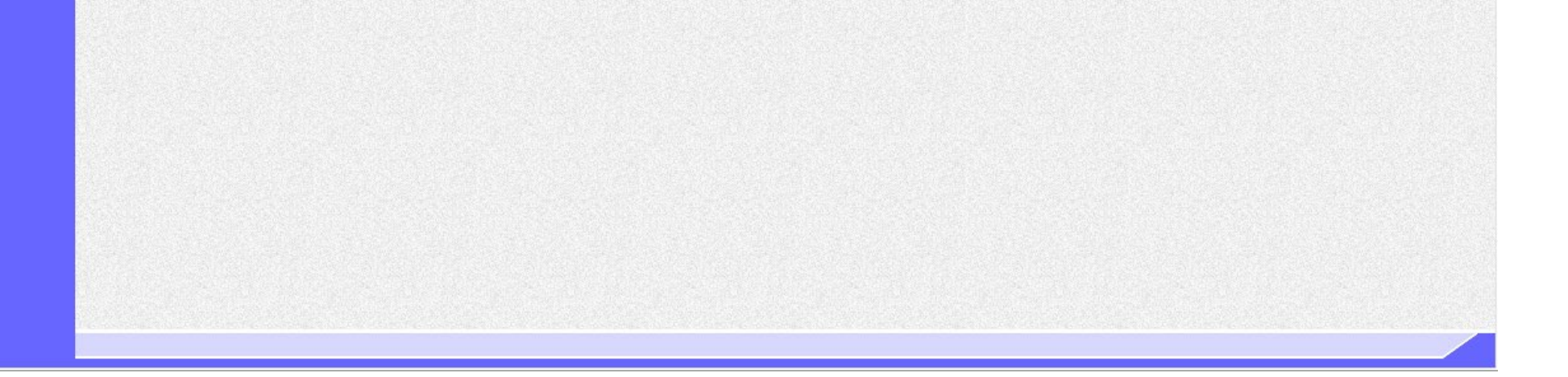

電子入札システム 操作マニュアル受注者編

# 2.3.2.2. <u>競争参加資格確認申請書を確認するには?</u>

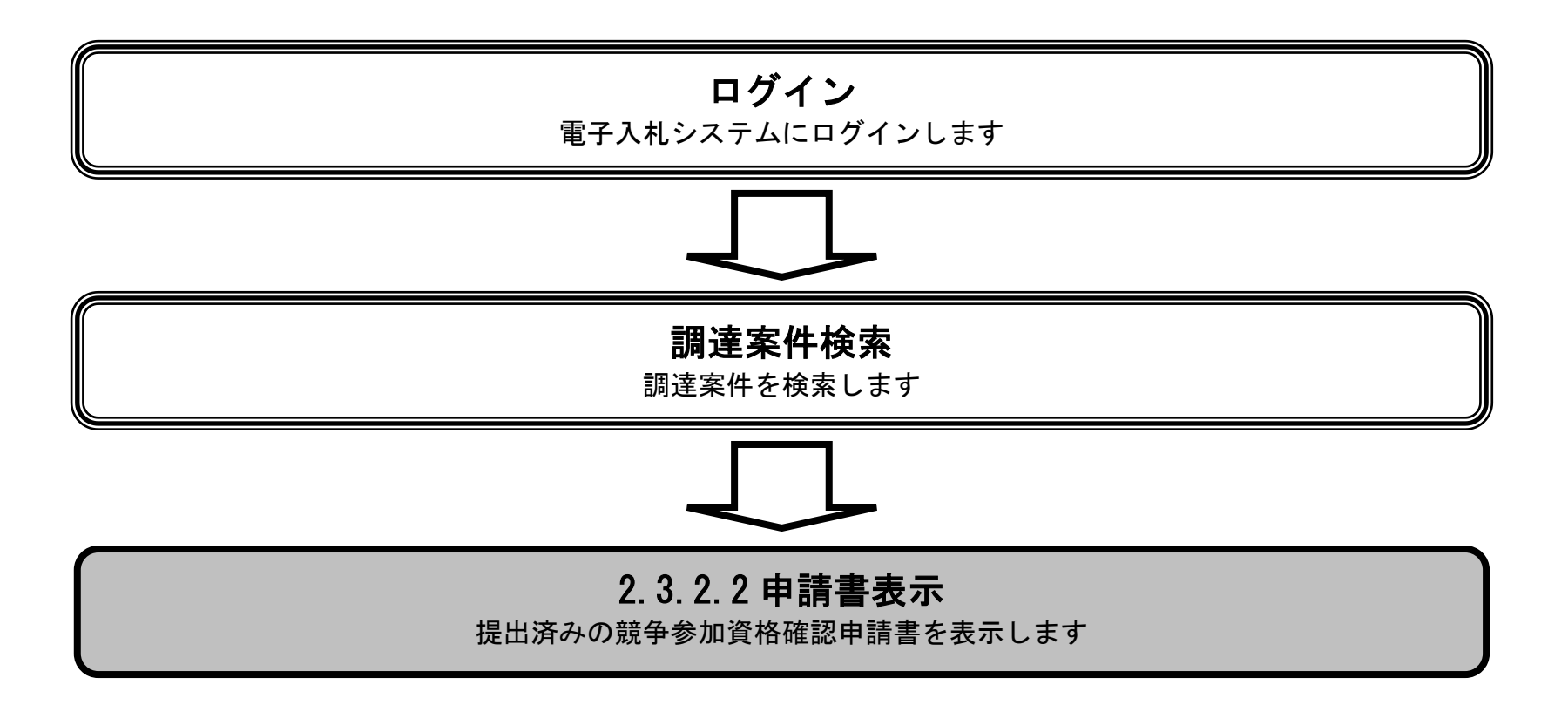

電子入札システム 操作マニュアル受注者編

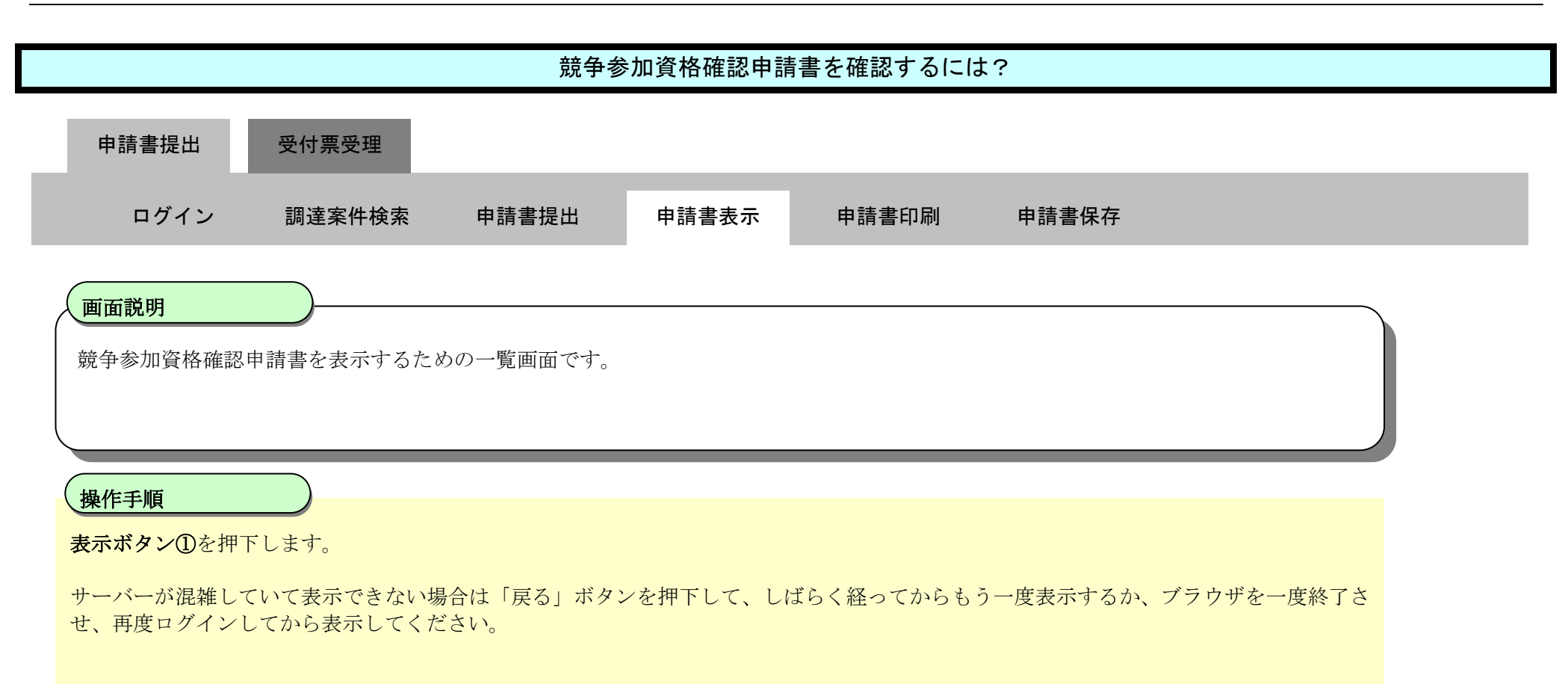

| 🥝 国土交通省                                                       | 2021年11月29日 15時01分                           |                                                          |                |              |                |    |     |     | CALS/EC 電子入札システム          |                 |     |                  |     |     |    |                      |     |                  | Ø                      |  |  |
|---------------------------------------------------------------|----------------------------------------------|----------------------------------------------------------|----------------|--------------|----------------|----|-----|-----|---------------------------|-----------------|-----|------------------|-----|-----|----|----------------------|-----|------------------|------------------------|--|--|
| Ministry of Land, Infrastructure and Transport                | 入札情報サービス                                     | 電子入札シスラ                                                  | 4 検            | 征機能          | 説明要求           | t  |     |     |                           |                 |     |                  |     |     |    | 112                  |     |                  |                        |  |  |
| <ul> <li>○調達案件検索</li> <li>○調達案件一覧</li> <li>○入札状況一覧</li> </ul> | 調達機関(部局) 東北<br>企業D<br>企業住所<br>企業名称<br>氏名<br> | 地方整備局<br>9000000000003650<br>京都府 〇〇市4-4<br>Z株式会社<br>京都花子 | )<br>⊢4<br>●昇J | <b>Ā</b>     |                |    | 調達  | 案件− | 一覧                        |                 |     |                  |     |     |    |                      |     | 表示第<br>全案件<br>最新 | <# 1-1 +数 1 ↓ 1 ↓ 1 ★示 |  |  |
|                                                               | 来什衣示順予 <u>(来什番节</u>                          |                                                          |                | <b>順</b>     |                |    |     |     |                           |                 |     |                  |     |     | 最新 | 新更新日                 | 時   | 2021.11.29 14:59 |                        |  |  |
|                                                               | 調速案件情報                                       | ŧ                                                        |                | 48.±±        | 耳间回答<br>2 参照状態 |    |     |     | 兼争参加资格確認申請/<br>参加表明書/技術资料 |                 |     | 受領確認/<br>提出意思確認書 |     |     |    | 技術提案書/<br>兼争参加资格確認资料 |     |                  |                        |  |  |
|                                                               | 番 調速案件:<br>号                                 | 名件                                                       | 入札方式           | 104x<br>文書→覧 |                | 提出 | 再提出 | 受付票 | 通知書                       | 一次<br>春査<br>通知書 | 通知書 | 提出               | 再提出 | 受付票 | 提出 | 再提出                  | 受付票 | 通知書              | 正来<br>プロパティ            |  |  |
|                                                               | 1 A地区共同工事                                    | (1                                                       | 一般競争<br>簡易確認型) |              | 表示             | 表示 |     |     |                           |                 |     |                  |     |     |    |                      |     |                  | 変更                     |  |  |
|                                                               |                                              |                                                          |                |              | 1              |    |     |     |                           |                 |     |                  |     |     |    |                      |     | 表示<br>3<br>全案(   | 案件 1-1<br>件数 1<br>1 🕑  |  |  |

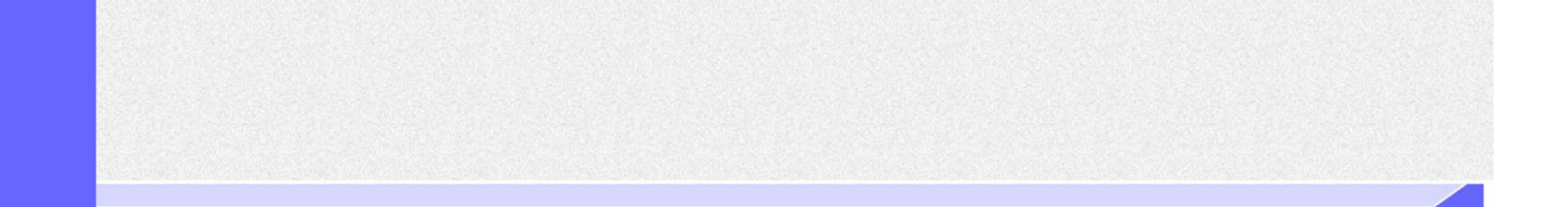

|                                                                 |                          | 競争参                    | 加資格確認申請           | 青書を確認するには  | t?    |  |
|-----------------------------------------------------------------|--------------------------|------------------------|-------------------|------------|-------|--|
| 申請書提出                                                           | 受付票受理                    |                        |                   |            |       |  |
| ログイン                                                            | 調達案件検索                   | 申請書提出                  | 申請書表示             | 申請書印刷      | 申請書保存 |  |
| <b>画面説明</b><br>提出済みの競争参                                         | 加資格確認申請書を関               | 間覧するための画面              | です。               |            |       |  |
| <b>操作手順</b><br>戻るボタン②を押<br>【補足説明】<br><b>署名検証</b> ボタン(<br>【次の操作】 | 下することにより、調<br>⑤を押下することによ | 達案件一覧画面に月<br>り、署名検証の成る | 戻ります。<br>否を示すポップア | ップが表示されます。 |       |  |

- ・ 印刷する場合は、印刷ボタン③を押下します。(「2.3.2.3 競争参加資格確認申請書を印刷するには?」参照)
- ・保存する場合は、保存ボタン④を押下します。(「2.3.2.4 競争参加資格確認申請書を保存するには?」参照)

| 🞱 国土交诵省                                      |           |          | 202                               | 20年07月28   | 日 09時27分                    | CALS/EC 電子入札システム                       | . 0  |
|----------------------------------------------|-----------|----------|-----------------------------------|------------|-----------------------------|----------------------------------------|------|
| Winity of Lond, Infrastructure and Transport |           | 入札情報サービス | 電子入札システム                          | 検証機能       | 説明要求                        |                                        | NK7: |
| ◎調達案件検索<br>◎調達案件一覧                           |           |          |                                   |            | 競争参                         | 2020年07月2<br>加資格確認申請書                  | 28   |
| ◎入札状況一覧                                      |           |          | 支出負担行為担当                          | 官          |                             |                                        |      |
|                                              |           |          | 東北地方整備局長<br>電入 花子 殿               | ŧ          |                             |                                        |      |
|                                              |           |          | ٦                                 | F記の調達案     | 件に関わる競争参加資                  | 8格について確認されたく、書類を添えて申請します。              |      |
|                                              |           |          |                                   |            |                             | 5                                      |      |
|                                              |           |          | 1. 調達案件番号<br>2. 調達案件名称<br>3. 履行期限 | 21<br>A3   | 02020010120200195<br>他区共同工事 |                                        |      |
|                                              |           |          | (提出者)                             |            |                             |                                        |      |
|                                              |           |          | (ALL)                             | îÊ         | 業D                          | 90000000000081                         |      |
|                                              |           |          |                                   | îÊ         | 業名称                         | U株式会社                                  |      |
|                                              |           |          |                                   | îÊ         | 業郵便番号                       | 123-4567                               |      |
|                                              |           |          |                                   | 企<br>役     | :業住所<br>:職名                 | 岐阜県 岐阜市2-2-2                           |      |
|                                              |           |          |                                   | Æ          | :名                          | 岐阜花子                                   |      |
|                                              |           |          |                                   | 代          | 表電話番号                       | 03-0000-0000                           |      |
|                                              | 1.5       |          |                                   | ft         | 表FAX番号                      | 03-0000-0000                           |      |
|                                              |           |          |                                   | 部          | 署名                          | OO部署                                   |      |
|                                              |           |          |                                   | 商          | i号(連絡先名称)                   | ▼▼商号                                   |      |
|                                              |           |          |                                   | j <b>i</b> | [絡先氏名                       | 電入花子                                   |      |
|                                              | 124       |          |                                   | 連          | [絡先住所                       | 東京都港区芝                                 |      |
|                                              |           |          |                                   | 連          | 絡先電話番号                      | 03-0000-0000                           |      |
|                                              |           |          |                                   | 2          | !硲元E-Mail                   | xxxxxxxxxxxxxxxxxxxxxxxxxxxxxxxxxxxxxx |      |
|                                              | 1.0007010 |          | 2min 2.11 (2m) (15)               |            |                             |                                        |      |

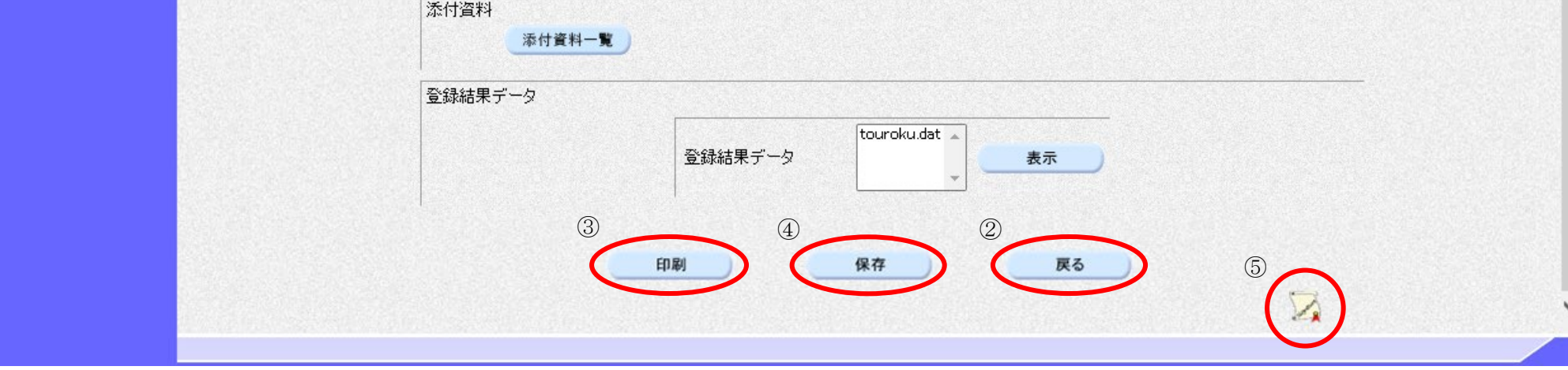

# 2.3.2.3. <u>競争参加資格確認申請書を印刷するには?</u>

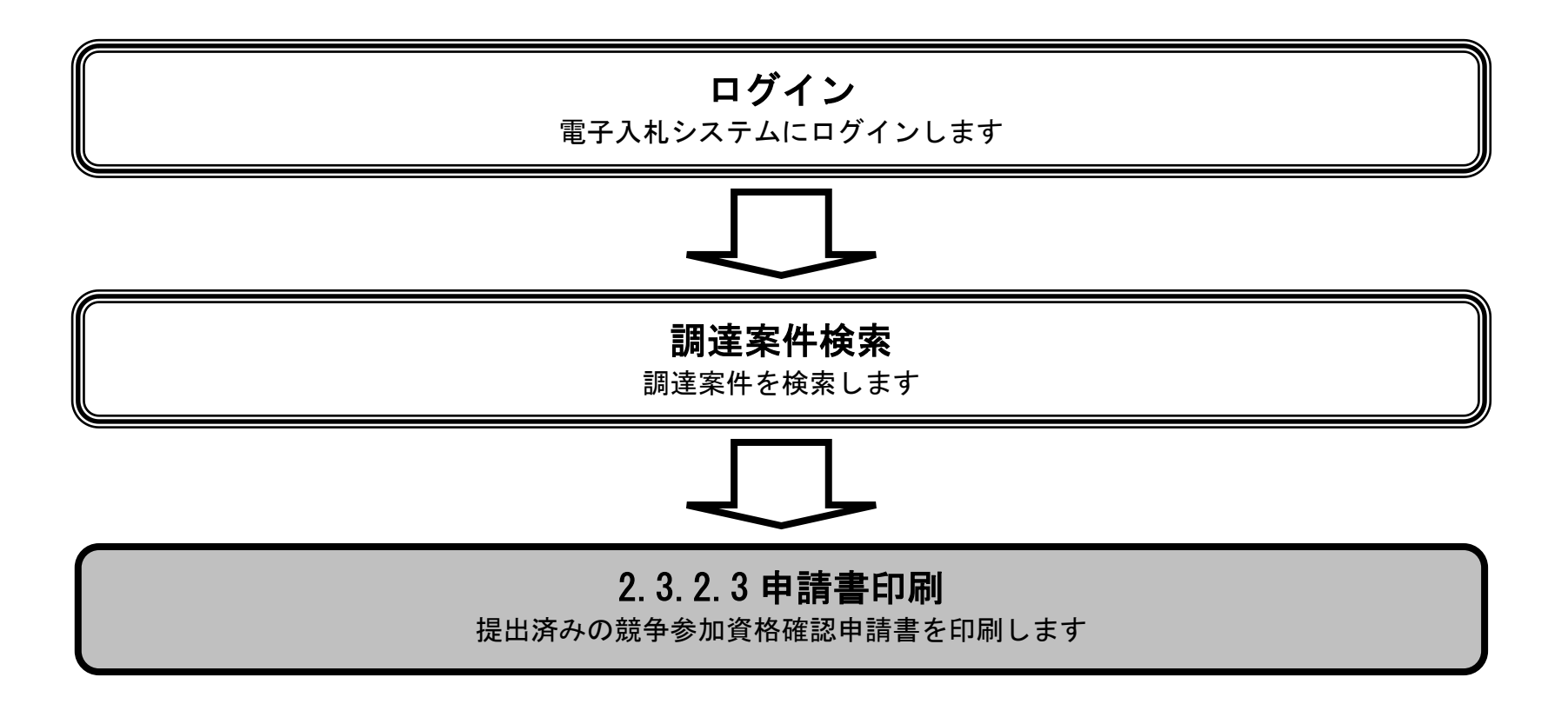

電子入札システム 操作マニュアル受注者編

|                         |             | 競争参       | <b>椮加資格確認申請</b> | 書を印刷するには   | \$?   |  |
|-------------------------|-------------|-----------|-----------------|------------|-------|--|
| 申請書提出                   | 受付票受理       |           |                 |            |       |  |
| ログイン                    | 調達案件検索      | 申請書提出     | 申請書表示           | 申請書印刷      | 申請書保存 |  |
| <b>画面説明</b><br>競争参加資格確認 | 認申請書を印刷するたる | めの画面です。   |                 |            |       |  |
| <b>操作手順</b><br>印刷ボタン①を打 | 甲下することにより、新 | 所規ウィンドウにて | 競争参加資格確認申       | ■請書印刷画面を表え | 示します。 |  |
|                         |             |           |                 |            |       |  |

| 🕑 国土交通省                                       |            | 2020      | 年07月28日 09時27分      | CALS/EC 電子入札システム          | Ø |
|-----------------------------------------------|------------|-----------|---------------------|---------------------------|---|
| Ministry of Land, Infrastructure and Transpor | 、 入礼情報サービス | 電子入札システム  | 象証機能 説明要求           | ALC:                      | 2 |
| ◎調達案件検索                                       |            |           |                     | 2020年07月22日               |   |
| ◎調達案件一覧                                       |            |           | 語争参                 |                           |   |
| @入札状況一覧                                       |            |           | あん子 多               | 加其馆唯略中时冒                  |   |
|                                               |            | 支出負担行為担当官 |                     |                           |   |
|                                               |            | 東北地方整備局長  |                     |                           |   |
|                                               |            | 電入 花子 殿   |                     |                           |   |
|                                               |            | 下言        | この調達案件に関わる競争参加      | 資格について確認されたく、書類を添えて申請します。 |   |
|                                               |            |           |                     | 58                        |   |
|                                               |            | 1.調達案件番号  | 2102020010120200195 |                           |   |
|                                               |            | 2.調達案件名称  | A地区共同工事             |                           |   |
|                                               |            | 3. 履行期限   |                     |                           |   |
|                                               |            | (提出者)     |                     |                           |   |
|                                               |            |           | 企業D                 | 90000000000081            |   |
|                                               |            |           | 企業名称                | U株式会社                     |   |
|                                               |            |           | 企業郵便番号              | 123-4567                  |   |
|                                               |            |           | 企業住所                | 岐阜県 岐阜市2-2-2              |   |
|                                               |            |           | 役職名                 |                           |   |
|                                               |            |           | 氏名                  | 岐阜花子                      |   |
|                                               |            |           | 代表電話番号              | 03-0000-0000              |   |
|                                               |            |           | 代表FAX番号             | 03-0000-0000              |   |
|                                               |            |           | 部署名                 | OO部署                      |   |
|                                               |            |           | 商号(連絡先名称)           | ▼▼商号                      |   |
|                                               |            |           | 連絡先氏名               | 電入花子                      |   |
|                                               |            |           | 連絡先住所               | 東京都港区芝                    |   |
|                                               |            |           | 連絡先電話番号             | 03-0000-0000              |   |
|                                               |            |           | 連絡先E-Mail           | xxxxx@xxxxx.xxx           |   |
|                                               |            | 添付資料      |                     |                           |   |
|                                               |            | 添付資料-     | -N                  |                           |   |
|                                               |            | 登録結果データ   |                     |                           |   |
|                                               |            |           |                     | touroku.dat 🔺             |   |
|                                               |            |           | 登録結果データ             | 表示                        |   |
|                                               |            |           |                     |                           |   |
|                                               |            | (         | D                   |                           |   |
|                                               |            |           | 印刷                  | 保存 戻る                     |   |
|                                               |            |           |                     | X                         |   |
|                                               |            |           |                     | ×*                        |   |
|                                               |            |           |                     |                           |   |

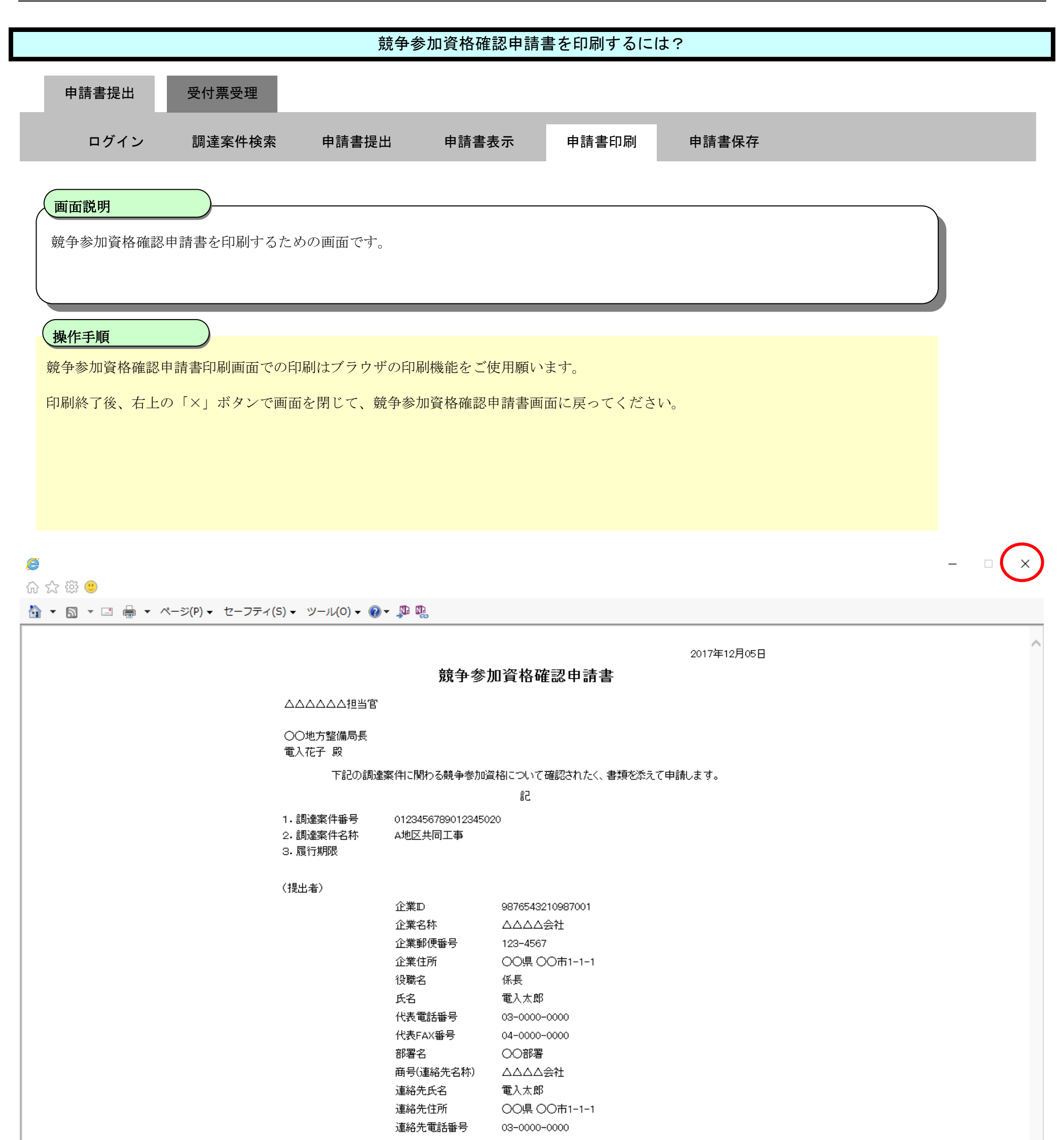

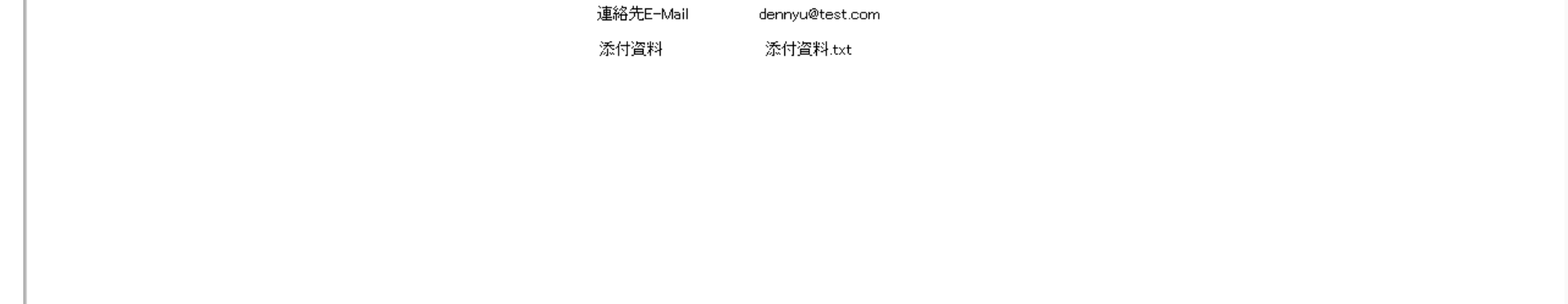

2.3.2.4. <u>競争参加資格確認申請書を保存するには?</u>

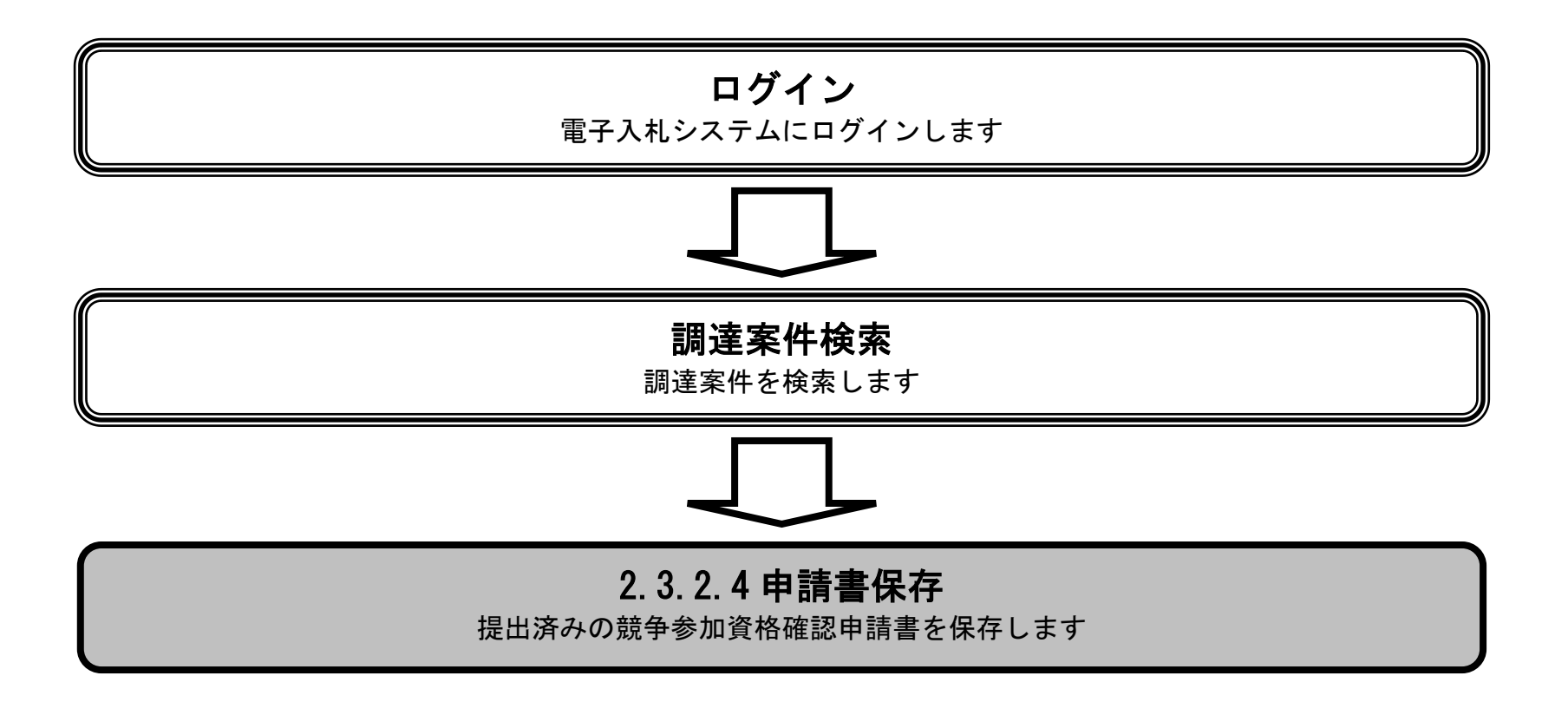

電子入札システム 操作マニュアル受注者編

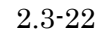

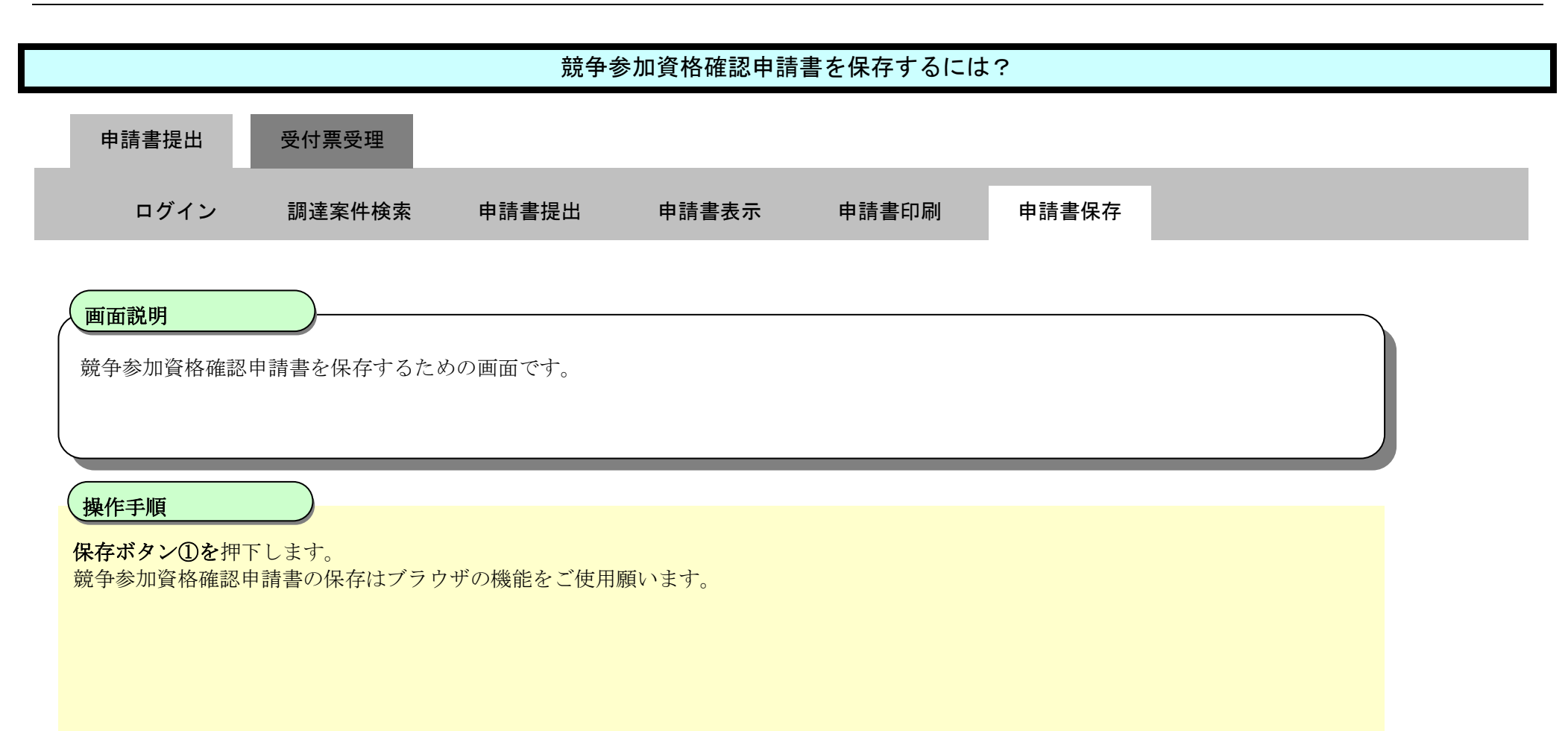

| 😢 国土交诵省                                        |          | 20                                 | 20年07月28   | 3日 09時27分                   | CALS/EC 電子入札システム          | Ø |
|------------------------------------------------|----------|------------------------------------|------------|-----------------------------|---------------------------|---|
| Ministry of Land, Infrastructure and Transport | 入札情報サービス | 電子入札システム                           | 検証機能       | 説明要求                        | NK7:                      |   |
| ○調達案件検索 ○調達案件検索                                |          |                                    |            | ***                         | 2020年07月22日               |   |
| A 2 41 46:0 B5                                 |          |                                    |            | 脫尹多                         | 別貧格唯認中請書                  |   |
| · /16/632-PE                                   |          | 支出負担行為担当                           | 当官         |                             |                           |   |
|                                                |          | 東北地方整備局,<br>電入 花子 殿                | Ę          |                             |                           |   |
|                                                |          |                                    | 下記の調達案     | 件に関わる競争参加                   | 資格について確認されたく、書類を添えて申請します。 |   |
|                                                |          |                                    |            |                             | 58                        |   |
|                                                |          | 1 . 調達案件番号<br>2. 調達案件名称<br>3. 履行期限 | 21<br>A3   | 02020010120200195<br>他区共同工事 |                           |   |
|                                                |          | (提出者)                              |            |                             |                           |   |
|                                                |          |                                    | îÊ         | :業D                         | 90000000000081            |   |
|                                                |          |                                    | îÊ         | 業名称                         | U株式会社                     |   |
|                                                |          |                                    | îÈ         | 業郵便番号                       | 123-4567                  |   |
|                                                |          |                                    | îÈ         | 業住所                         | 岐阜県 岐阜市2-2-2              |   |
|                                                |          |                                    | 役          | 職名                          |                           |   |
|                                                |          |                                    | E          | 名                           | 岐阜花子                      |   |
|                                                |          |                                    | ft<br>ii   | 表電話番号                       | 03-0000-0000              |   |
|                                                |          |                                    | 11         | 表FAX番号                      | 02-0000-0000              |   |
|                                                |          |                                    | 割          | 著名                          | OO部著                      |   |
|                                                |          |                                    | HH<br>الله | 1号(連絡元名称)                   | ▼▼曲号<br>モ1 #7             |   |
|                                                |          |                                    | 71         | 十十五日<br>1994年1月1日           | 电入化力                      |   |
|                                                |          |                                    | 71         | 1987年春秋年日                   | 果,不卸,包込之                  |   |
|                                                |          |                                    | 24<br>31   | 188元电话普写<br>123年日本日         | us-uuu-uuu                |   |
|                                                |          | 添付資料                               |            |                             | 000030000000              |   |

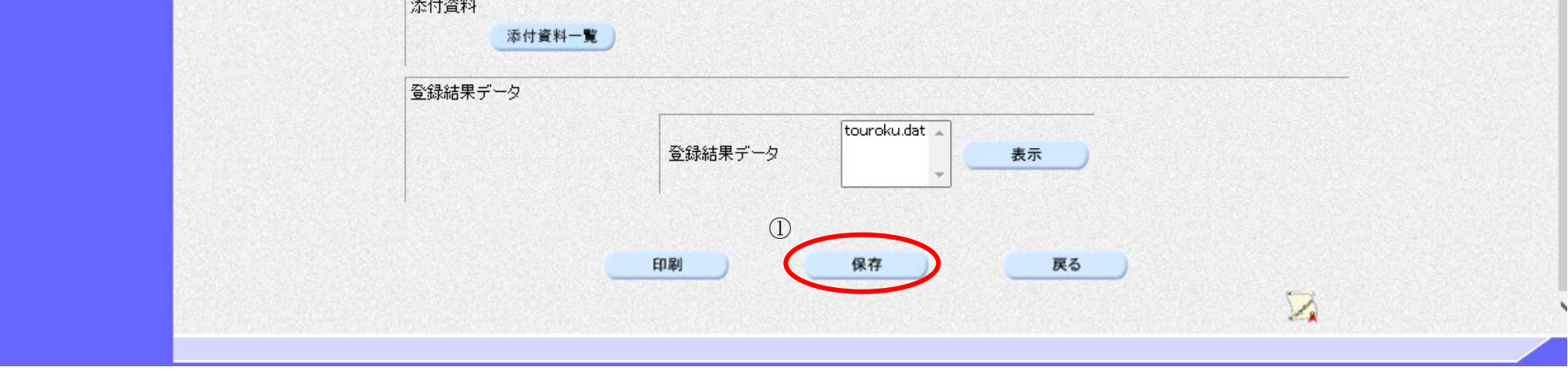

2.3.3. 競争参加資格確認申請書受付票受理の流れ

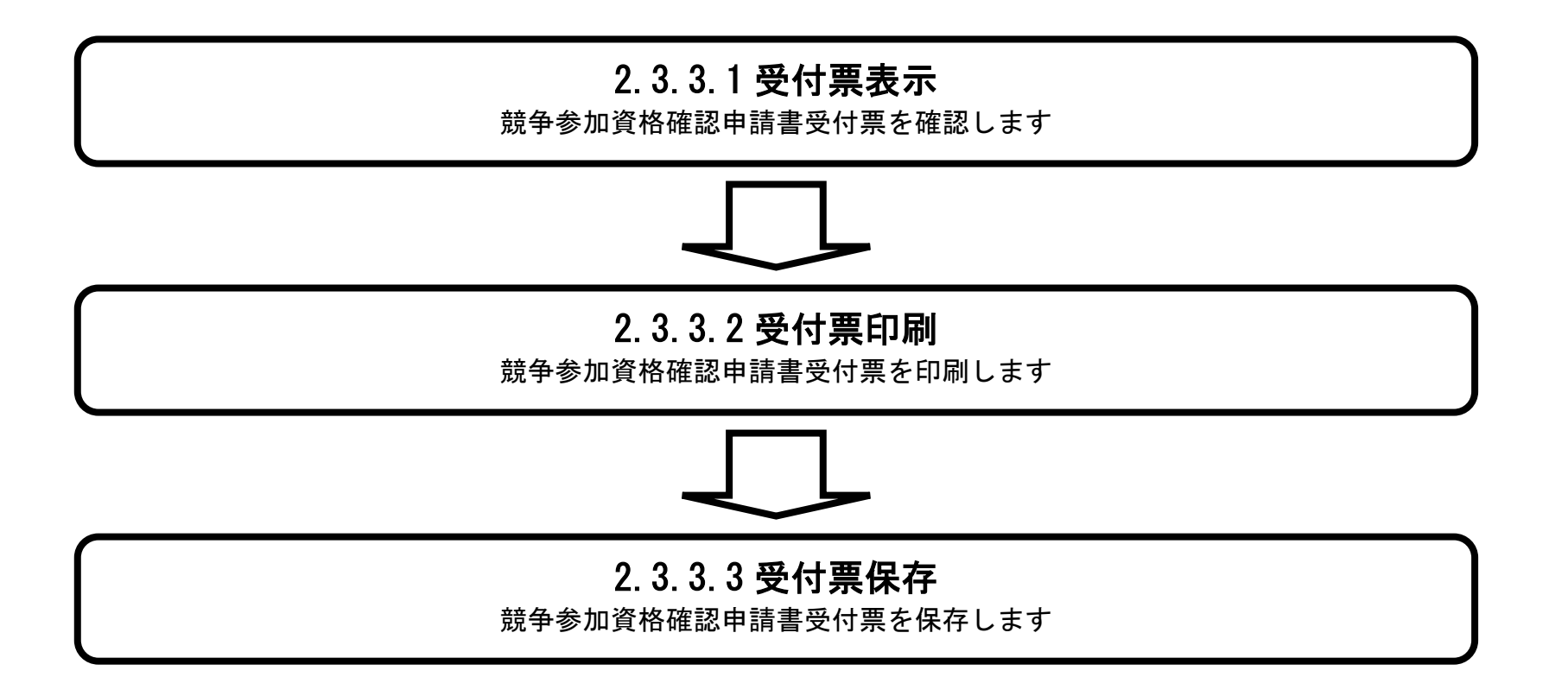

電子入札システム 操作マニュアル受注者編

# 2.3.3.1. <u>競争参加資格確認申請書受付票を確認するには?</u>

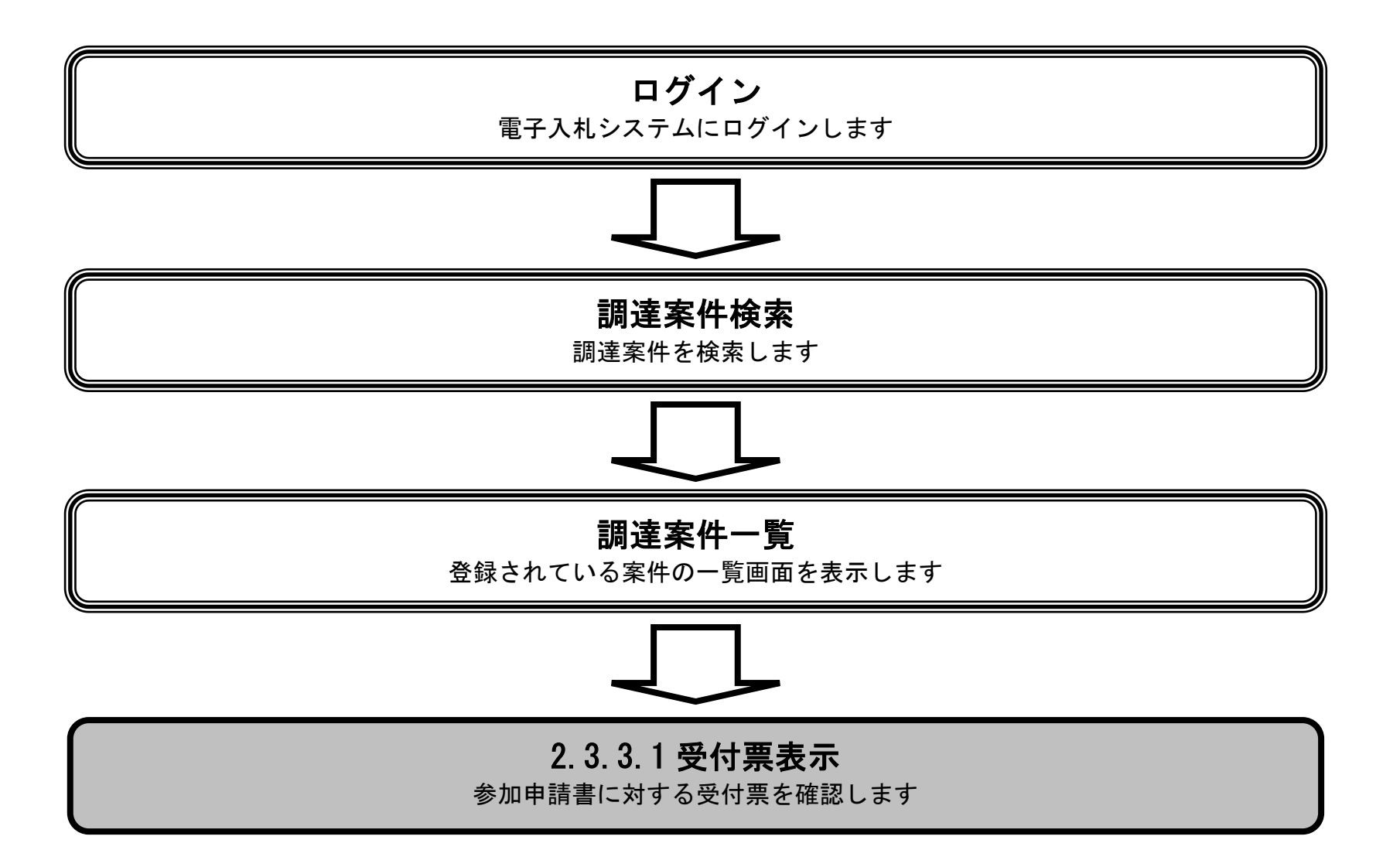

電子入札システム 操作マニュアル受注者編

|                                               | 競争参加資格確認申請書受付票を確認するには?             |           |            |       |  |  |  |  |  |
|-----------------------------------------------|------------------------------------|-----------|------------|-------|--|--|--|--|--|
| 申請書提出                                         | 受付票受理                              |           |            |       |  |  |  |  |  |
| ログイン                                          | 調達案件検索                             | 受付票表示     | 受付票印刷      | 申請書保存 |  |  |  |  |  |
| <b>画面説明</b><br>発注者から発行され<br>操作手順<br>表示ボタン①を押す | <u>し</u><br>れる競争参加資格確<br>い<br>します。 | 認申請書受付票を閲 | 見覧するための一覧画 | 重面です。 |  |  |  |  |  |

| 🕑 国土交通省                                                    |                                                       |                                                 | 2021年            | F11月29     | 日 15時09       | 分  |            |               |             | (                                               | CALS/ | EC T      | 子入机         | システ | 4  |              |               |                      | Ø                                                   |
|------------------------------------------------------------|-------------------------------------------------------|-------------------------------------------------|------------------|------------|---------------|----|------------|---------------|-------------|-------------------------------------------------|-------|-----------|-------------|-----|----|--------------|---------------|----------------------|-----------------------------------------------------|
| Ministry of Land, Infrastructure and Transport             | 入礼情報サービス                                              | 電子入札シス                                          | 74 橋             | 証機能        | 説明要求          | k  |            |               |             |                                                 |       |           |             |     |    | NKZ          |               |                      |                                                     |
| <ul> <li>調達案件検索</li> <li>調達案件一覧</li> <li>入札状況一覧</li> </ul> | 調達機関(部局) 東<br>企業D<br>企業住所<br>企業名称<br>氏名<br>案件表示順序 案件番 | 北地方整備局<br>9000000000000000000000000000000000000 | 50<br>4-4<br>〇降) | 順          |               |    | 調達         | 案件-           | 一覧          |                                                 |       |           |             |     | 最行 | 新更新E         | ]時            | 表示第<br>全案作<br>最新<br> | €件 1-1<br>F数 1<br>1<br>1<br>5<br>5<br>5<br>29 15:08 |
|                                                            | 調速案件                                                  | 情報                                              |                  |            |               |    | 競争参<br>参加語 | 加资格確<br>5明者/技 | 認申諸/<br>衛資料 |                                                 |       | 受領<br>提出意 | 確認/<br>思確認書 |     | n  | 技術出<br>t争参加资 | 4案書/<br>(格確認资 | 科                    |                                                     |
|                                                            | 番調速蒸                                                  | :件名称                                            | 入札方式             | 田載<br>文書→覧 | 其 同回答<br>参照状態 | 提出 | 再提出        | 受付票           | 通知書         | <ul> <li>一次</li> <li>春査</li> <li>通知書</li> </ul> | 通知書   | 提出        | 再提出         | 受付票 | 提出 | 再提出          | 受付票           | 通知書                  | 企業<br>プロパティ                                         |
|                                                            | 1 A地区共同工事                                             |                                                 | 一般競争<br>(簡易確認型)  |            | 表示            | 表示 |            | 表示            |             |                                                 |       |           |             |     |    |              |               |                      | 変更                                                  |
|                                                            |                                                       |                                                 |                  |            |               |    | U          |               |             |                                                 |       |           |             |     |    |              |               | 表示                   | <b>餐件 1-1</b>                                       |

全案件数 1

1 🕑

電子入札システム 操作マニュアル受注者編

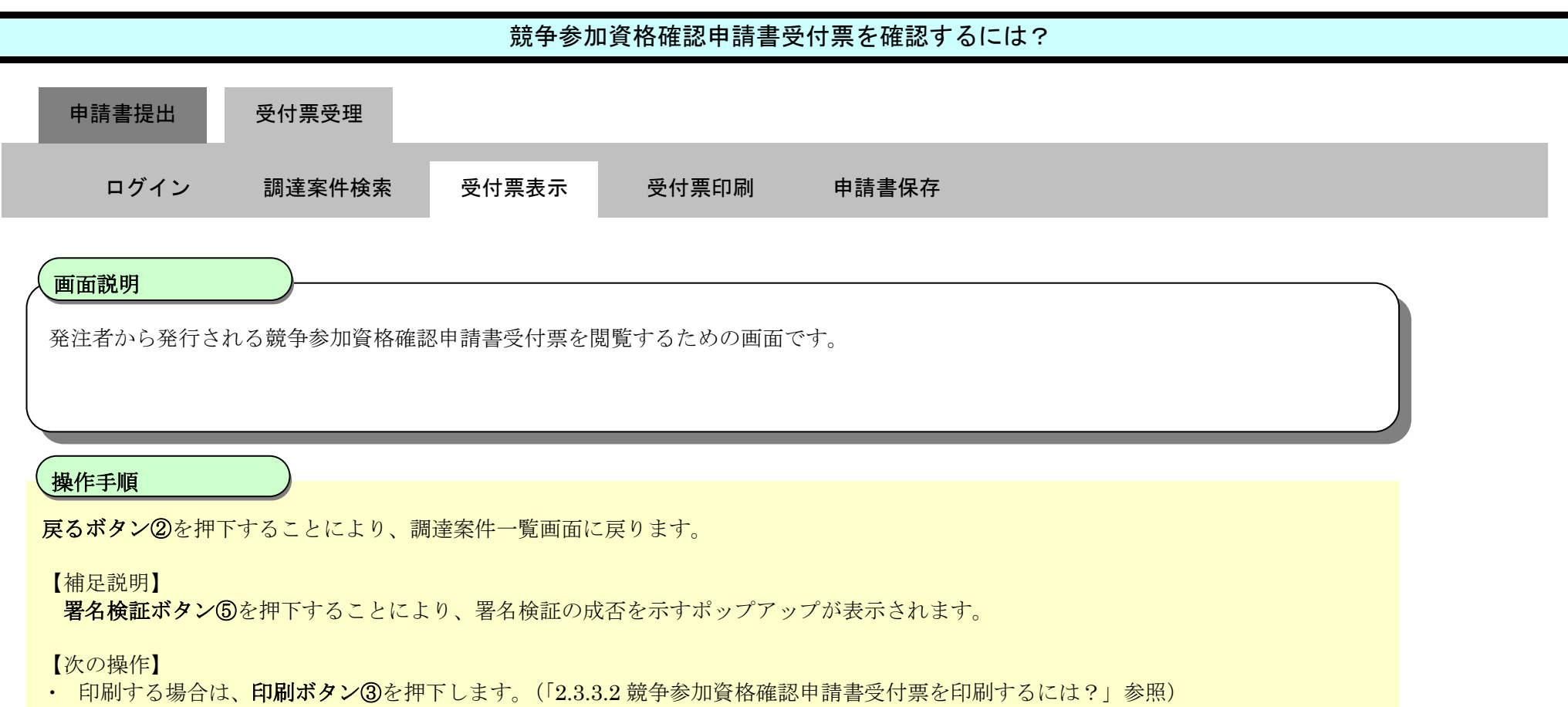

・保存する場合は、保存ボタン④を押下します。(「2.3.3.3 競争参加資格確認申請書受付票を保存するには?」参照)

| 🕑 国土交通省                                        |          | 2017年12                  | 月05日 09時51分                                                  | CALS/EC 電子入                                                                                                    | N>774 🕜 |
|------------------------------------------------|----------|--------------------------|--------------------------------------------------------------|----------------------------------------------------------------------------------------------------|---------|
| Ministry of Land, infrastructure and Transport | 入札情報サービス | 電子入札システム 検証機             | 能 説明要求                                                       | and all the first data when all the state of the first data to the state of the state of the state of the state | NK7     |
| ∅ 調達案件検索                                       |          |                          |                                                              | 2017年1                                                                                                    | 2月05日   |
| ∅調達案件一覧                                        |          | 企業₪                      | 9876543210987001                                             | ムムムムム担当官                                                                                                    |         |
| ◇入札状況一覧                                        |          | 企業名称<br>氏名               | △△△△会社<br>電入太郎 殿                                             | ○○地方整備局長<br>電入花子                                                                                                |         |
|                                                |          |                          | 競争参加資格碎                                                      | 雀認申請書受付票                                                                                                    |         |
|                                                |          |                          | 下記の調達案件についてT                                                 | 下記の日時に受領致しました。                                                                                                  |         |
|                                                |          |                          |                                                              | 5                                                                                                    |         |
|                                                |          | 受領番号<br>調達案件番号<br>調達案件名称 | 01234567890123450201100010<br>0123456789012345020<br>A地区共同工事 | 001                                                                                                    |         |
|                                                |          | 受付日時                     | 平成29年12月01日 12時00分                                           |                                                                                                    |         |
|                                                |          | 3                        | 印刷 ④                                                         | 保存<br><b>保存</b><br><b>展</b> る                                                                                   | 5       |

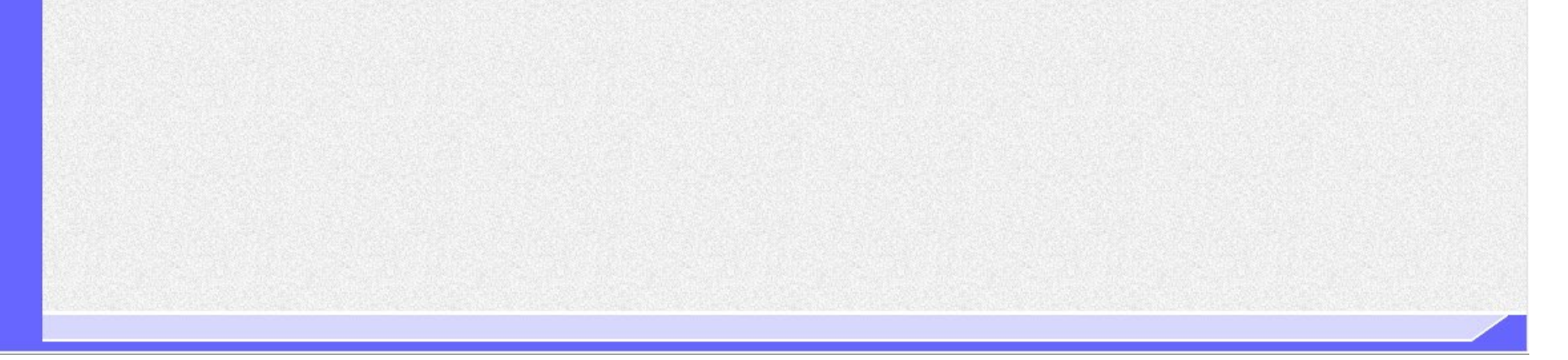

電子入札システム 操作マニュアル受注者編

# 2.3.3.2. <u>競争参加資格確認申請書受付票を印刷するには?</u>

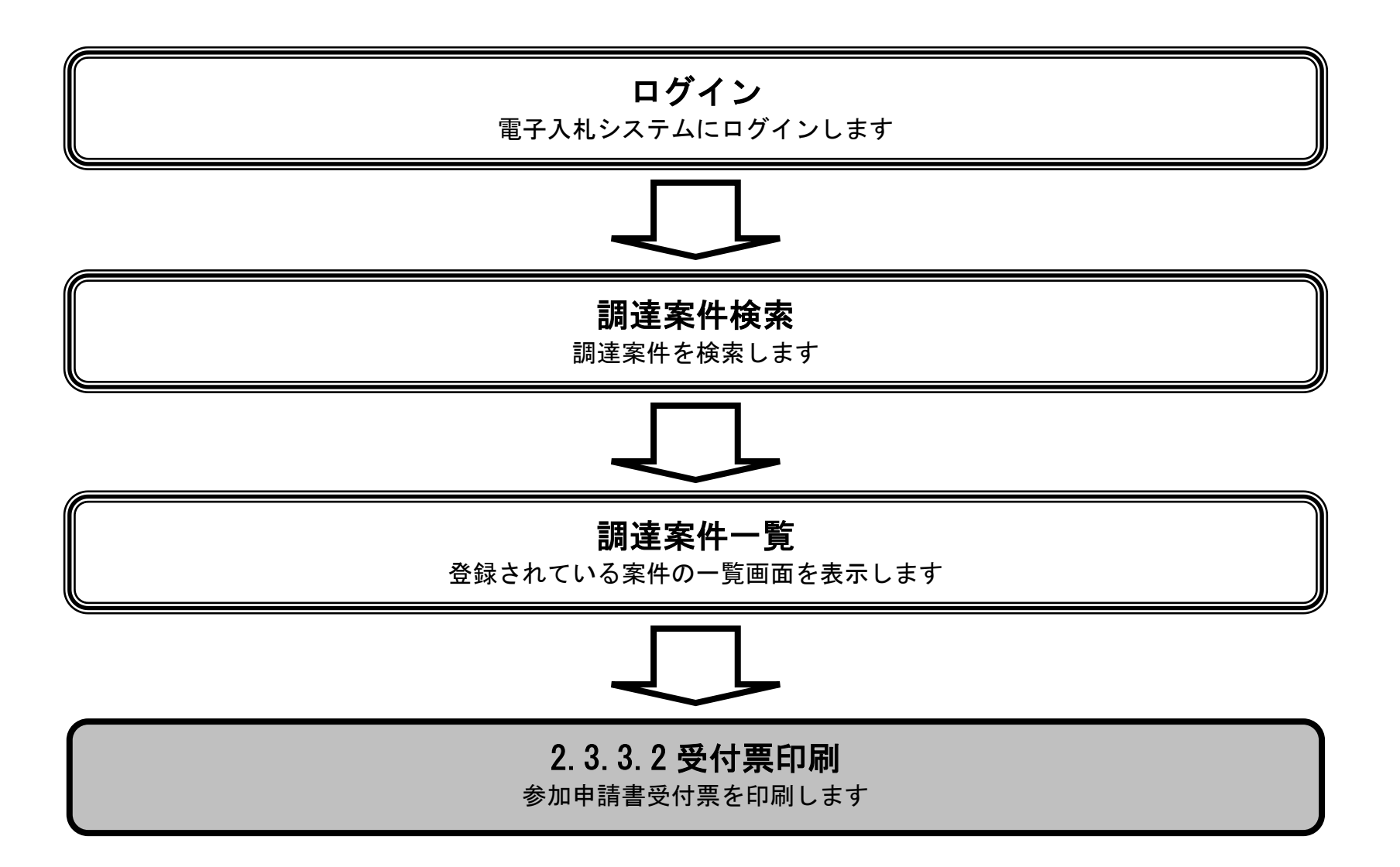

電子入札システム 操作マニュアル受注者編

|                                          |            | 競争参加       | 資格確認申請書               | 受付票を印刷するに  | は?      |  |
|------------------------------------------|------------|------------|-----------------------|------------|---------|--|
| 申請書提出                                    | 受付票受理      |            |                       |            |         |  |
| ログイン                                     | 調達案件検索     | 受付票表示      | 受付票印刷                 | 申請書保存      |         |  |
| <b>画面説明</b><br>競争参加資格確認                  | 申請書受付票を印刷ー | するための画面です。 | 2                     |            |         |  |
| <ul><li>(操作手順</li><li>印刷ボタン①を押</li></ul> | 「することにより、親 | ī規ウィンドウにて意 | 滰争参加資格確認 <sup>民</sup> | 申請書受付票印刷画面 | を表示します。 |  |
|                                          |            |            |                       |            |         |  |
|                                          |            |            |                       |            |         |  |

| 🖉 国土交诵省                                        |          | 20                       | 15年12月10日 17時20分                                             | CALS/EC 電子入札シ  | 874       | Ø |
|------------------------------------------------|----------|--------------------------|--------------------------------------------------------------|----------------|-----------|---|
| Ministry of Lavel, Infrastructure and Temporet | 入札情報サービス | 電子入札システム                 | 検証機能 説明要求                                                    |                | NKZ       |   |
| ◎ 調達案件検索                                       |          |                          |                                                              | 平成             | 27年12月10日 |   |
| ◇ 調達案件一覧                                       |          | 企業₪                      | 900000000002645                                              | 〇〇担当官          |           |   |
| ◇入札状況一覧                                        |          | 企業名称<br>氏名               | 〇〇建設<br>〇〇 太郎 殿                                              |                |           |   |
|                                                |          |                          | 競争参加資格研                                                      | ¥認申請書受付票       |           |   |
|                                                |          |                          | 下記の調達案件について「                                                 | 「記の日時に受領致しました。 |           |   |
|                                                |          |                          |                                                              | Sê             |           |   |
|                                                |          | 受領番号<br>調達案件番号<br>調達案件名称 | 21020200101201500471100000<br>2102020010120150047<br>A地区共同工事 | 001            |           |   |
|                                                |          | 受付日時                     | 平成27年12月10日 14時16分                                           |                |           |   |
|                                                |          |                          |                                                              | 保存 戻る          |           |   |

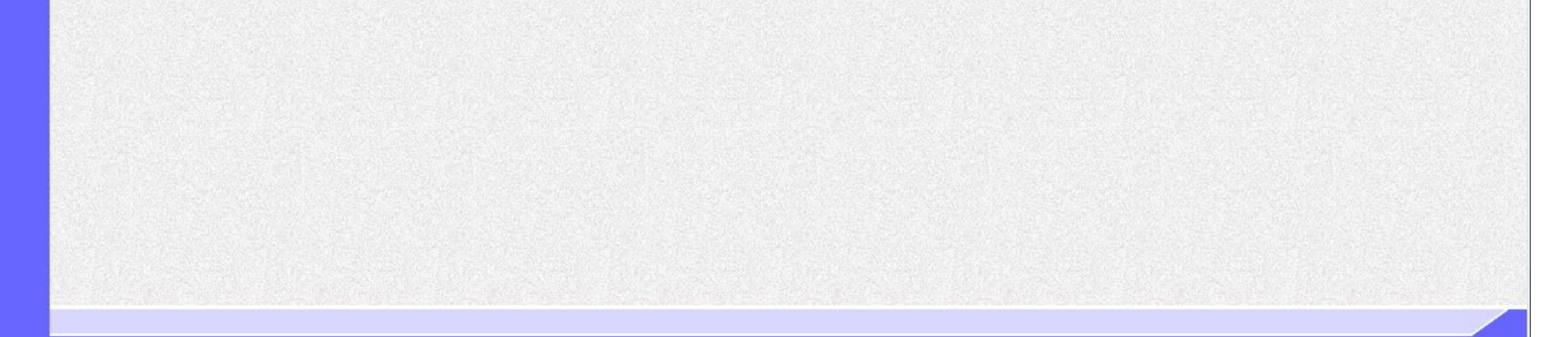

|                                      |                               | 競争参加資格確                                             | 認申請書受付票を印刷す                                                        | るには?        |       |
|--------------------------------------|-------------------------------|-----------------------------------------------------|--------------------------------------------------------------------|-------------|-------|
| 申請書提出                                | 受付票受理                         |                                                     |                                                                    |             |       |
| ログイン                                 | 調達案件検索                        | 受付票表示    受伯                                         | ·<br>·<br>·<br>·<br>·<br>·<br>·<br>·<br>·<br>·<br>·<br>·<br>·<br>· |             |       |
|                                      |                               |                                                     |                                                                    |             |       |
| 画面説明                                 |                               |                                                     |                                                                    |             |       |
| 競争参加資格確認                             | 申請書受付票を印刷するオ                  | こめの画面です。                                            |                                                                    |             |       |
|                                      |                               |                                                     |                                                                    |             |       |
| 操作手順                                 |                               |                                                     |                                                                    |             |       |
| 競争参加資格確認用<br>印刷終了後 右上の               | ∃請書受付票印刷画面での<br>) 「×」ボタンで画面を閉 | )印刷はブラウザの印刷                                         | ∥機能をご使用願います。<br>☆認申請書受付酉画面に戻っ <sup>→</sup>                         | てください       |       |
|                                      |                               |                                                     | *1017111日又日示回回に次 9                                                 |             |       |
|                                      |                               |                                                     |                                                                    |             |       |
|                                      |                               |                                                     |                                                                    |             |       |
|                                      |                               |                                                     |                                                                    |             |       |
| e                                    |                               |                                                     |                                                                    |             | - (X) |
| ☆☆ <sup>₩</sup> ♥<br>▲ ▼ ■ ▼ □ ♣ ▼ ベ | ミージ(P) ▼ セーフティ(S) ▼ ツー        | ul(0) 🕶 🕢 🔻 🕼 🐘                                     |                                                                    |             |       |
|                                      |                               |                                                     |                                                                    | 2017年12月05日 | ^     |
|                                      | 企業D<br>企業名称<br>で <i>名</i>     | 987654321098700<br>ムムムム会社<br>売した解しい                 | _1 △△△△△△担当7<br>○○地方整備局長                                           | E           |       |
|                                      | <b>庆</b> 名                    | ●△☆邸 殿<br>競争参注                                      | <sup>電入花子</sup><br>加資格確認申請書受付票                                     |             |       |
|                                      |                               | 下記の調達案                                              | 件について下記の日時に受領致しました。                                                |             |       |
|                                      |                               |                                                     | 5                                                                  |             |       |
|                                      | 受領番号<br>調達案件<br>調達案件          | 012345678901234<br>番号 012345678901234<br>名称 A地区共同工事 | 50201100010001<br>5020                                             |             |       |
|                                      | 受付日時                          | 平成29年12月01日                                         | 12時00分                                                             |             |       |
|                                      |                               |                                                     |                                                                    |             |       |
|                                      |                               |                                                     |                                                                    |             |       |

# 2.3.3.3. <u>競争参加資格確認申請書受付票を保存するには?</u>

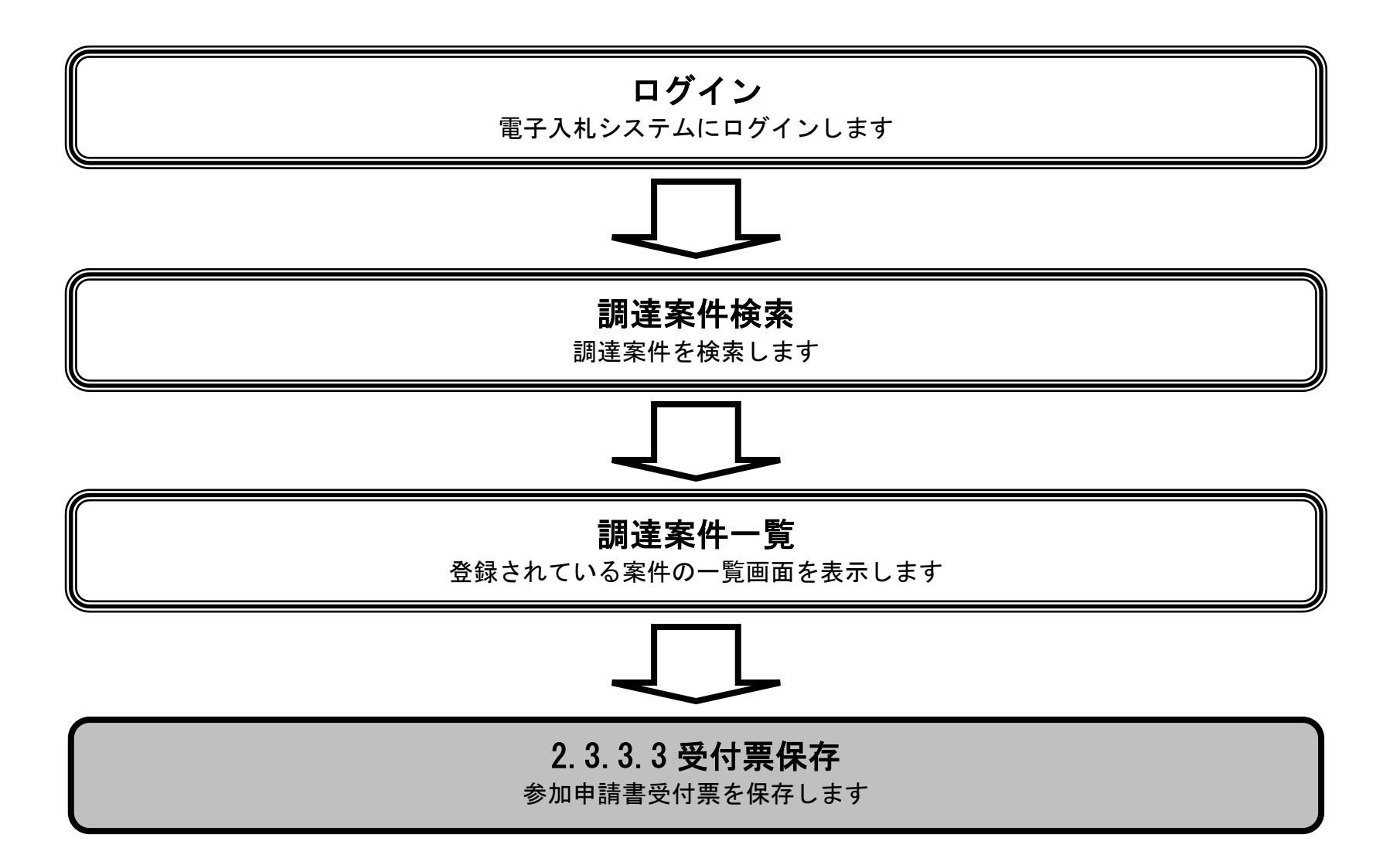

電子入札システム 操作マニュアル受注者編

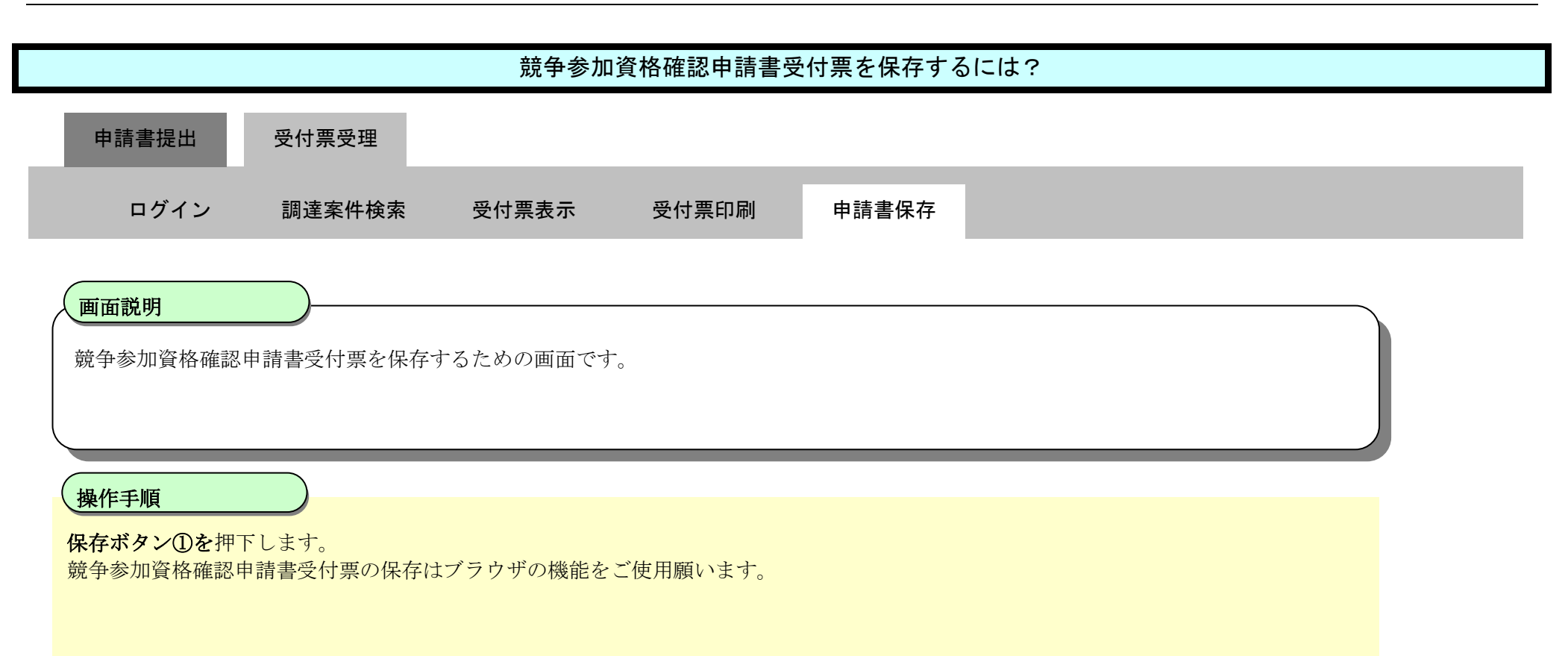

| 😢 国土交通省                                      |          | 2017年1                   | 2月05日 09時51分                                                 | CALS/ EC 🕿                  | 子入札システム   | Ø |
|----------------------------------------------|----------|--------------------------|--------------------------------------------------------------|-----------------------------|-----------|---|
| Winday of Lawl, brivestructure and Transport | 入札情報サービス | 電子入札システム 検証              | 機能 説明要求                                                      |                             | N1671     |   |
| ◇ 調達案件検索<br>◇ 調達案件一覧<br>◇ 入札状況一覧             |          | 企業D<br>企業名称<br>氏名        | 9876543210987001<br>ムムムム会社<br>雷入太郎 殿                         | 20<br>△△△△△△担当官<br>○○地方整備局長 | 17年12月05日 |   |
|                                              |          | ~ •                      |                                                              | 電入花子                        |           |   |
|                                              |          |                          | <b>競争</b> 参加資格 6                                             | 催認申請書受付票                    |           |   |
|                                              |          |                          | 下記の調達案件について                                                  | 下記の日時に受領致しました。              |           |   |
|                                              |          |                          |                                                              | 5                           |           |   |
|                                              |          | 受領番号<br>調達案件番号<br>調達案件名称 | 01234567890123450201100010<br>0123456789012345020<br>A地区共同工事 | 001                         |           |   |
|                                              |          | 受付日時                     | 平成29年12月01日 12時00分                                           |                             |           |   |
|                                              |          |                          | 印刷                                                           | 保存 戻る                       |           |   |

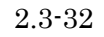